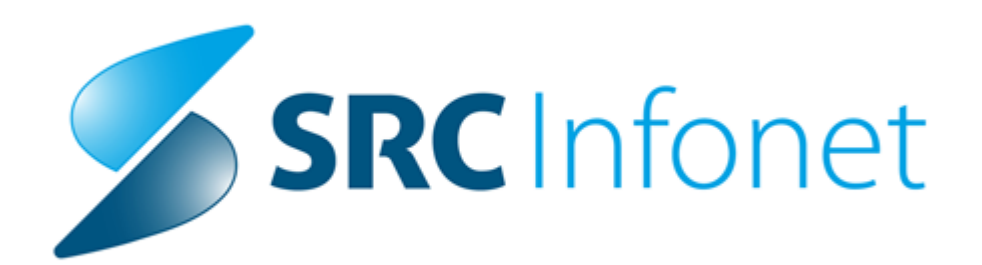

# RAF

# Navodila za uporabnike

(c) 2013 SRC Infonet d.o.o.

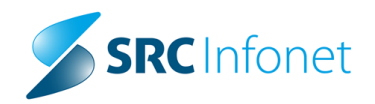

# Vsebina

| Stornacije |                                | 1  |
|------------|--------------------------------|----|
| 1.1        | Stornacije-zavarovanje         | 3  |
| 1.2        | Stornacije-nadzor ·····        | 7  |
| 1.3        | Stornacije-interna ugotovitev  | 15 |
| 1.4        | Stornacije-zobozdravniki ····· | 18 |
| 1.5        | Stornacije-fizioterapije ····· | 20 |

# 1 Stornacije

V aplikaciji RAF odpremo novi poslovni dogodek za stornacije.

Če imamo pred odprtjem stornacije, predhodni poslovni dogodek zaprt, nam pri odprtju aplikacije RAF program ponudi možnosti za odpiranje novega poslovnega dogodka ali pa ponovno odpiranje že zaključenega poslovnega dogodka.Glede na to da moramo odpreti poslovni dogodek za stornacijo moramo klikniti na gumb 'Prekliči'

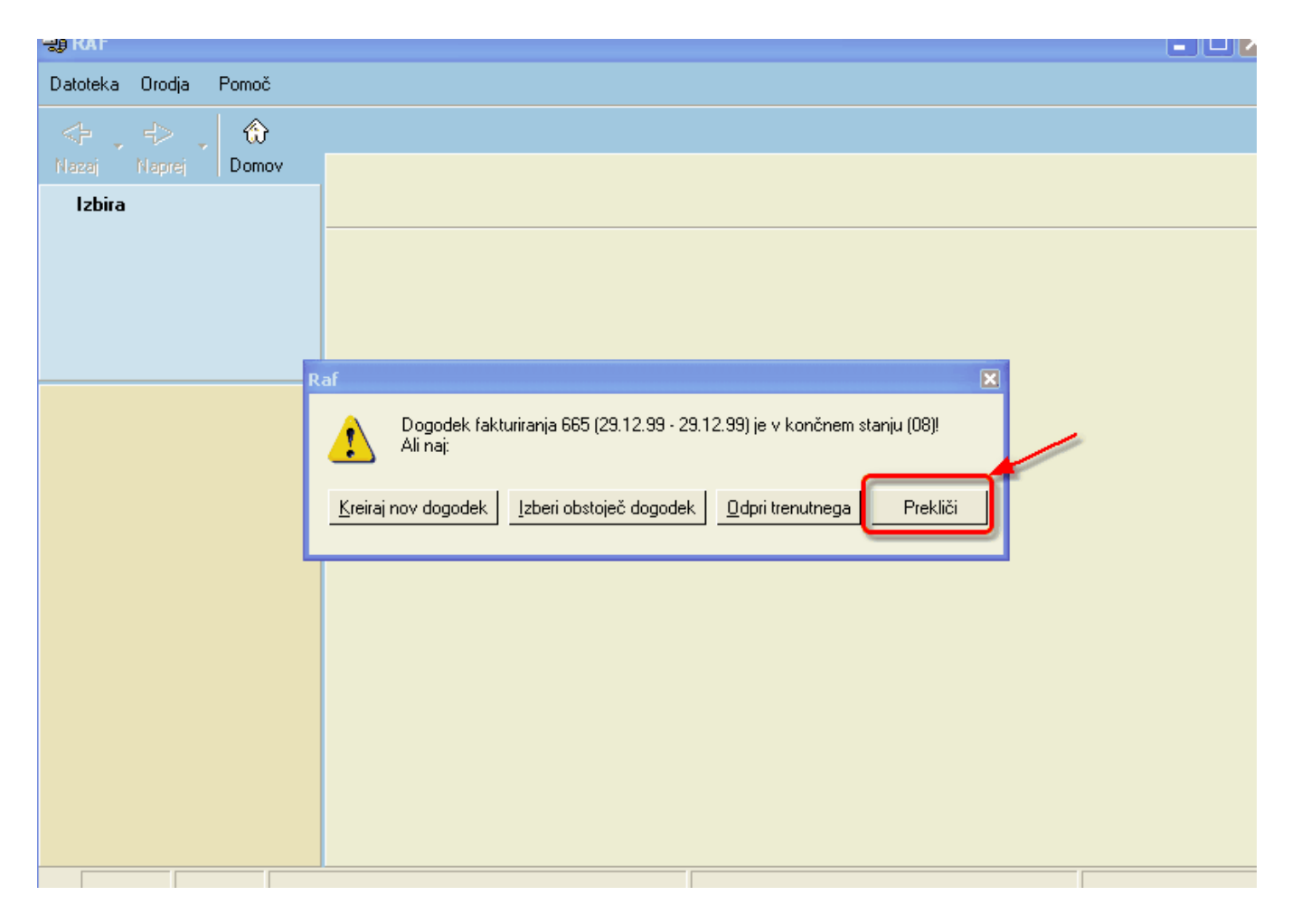

Potem kliknemo gumb 'Stornacije' in odpremo nov poslovni dogodek za stornacije

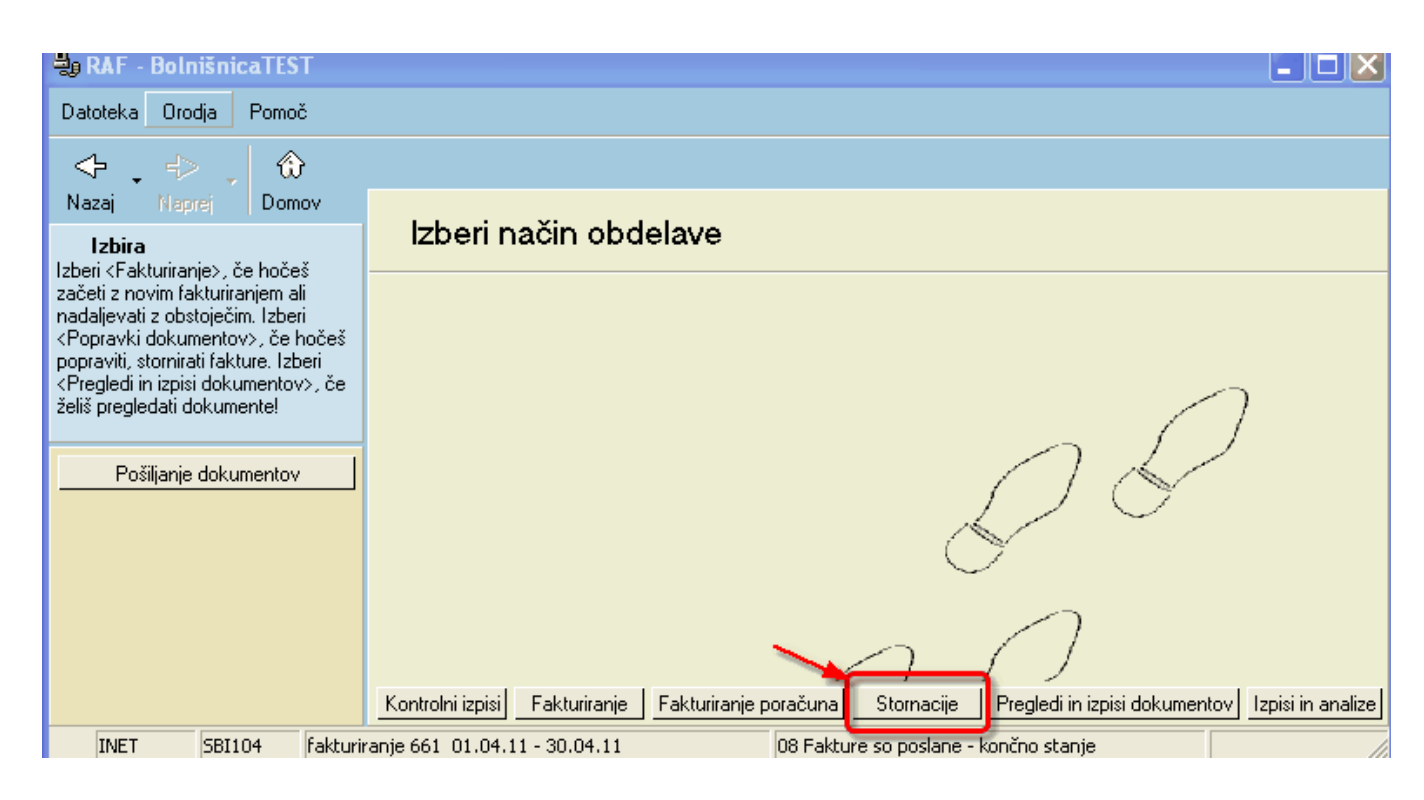

#### Kliknemo 'Novi'

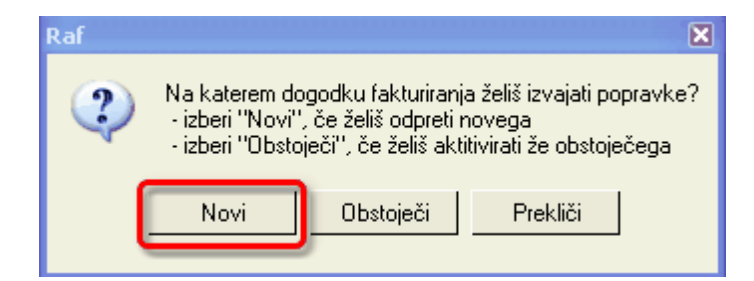

#### Kliknemo 'Kreiraj nov dogodek'

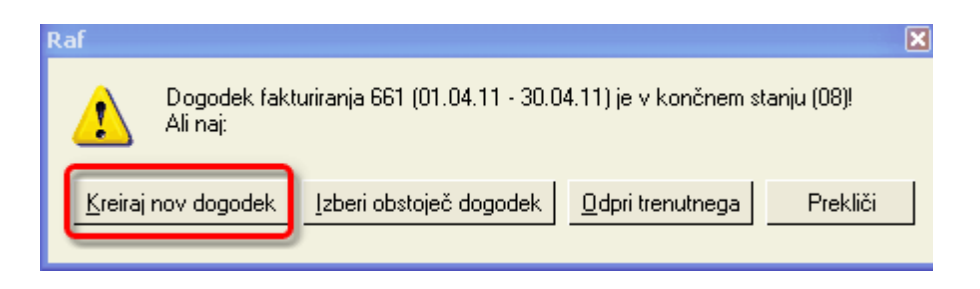

Odpre se nam novi poslovni dogodek.Vidimo tudi da je to poslovni dogodek za stornacije. Nastavimo datume in kliknemo gumb 'Naprej'

Izbrati moramo obdobje v katerem je dokumenta ki ga je potrebno stornirati.

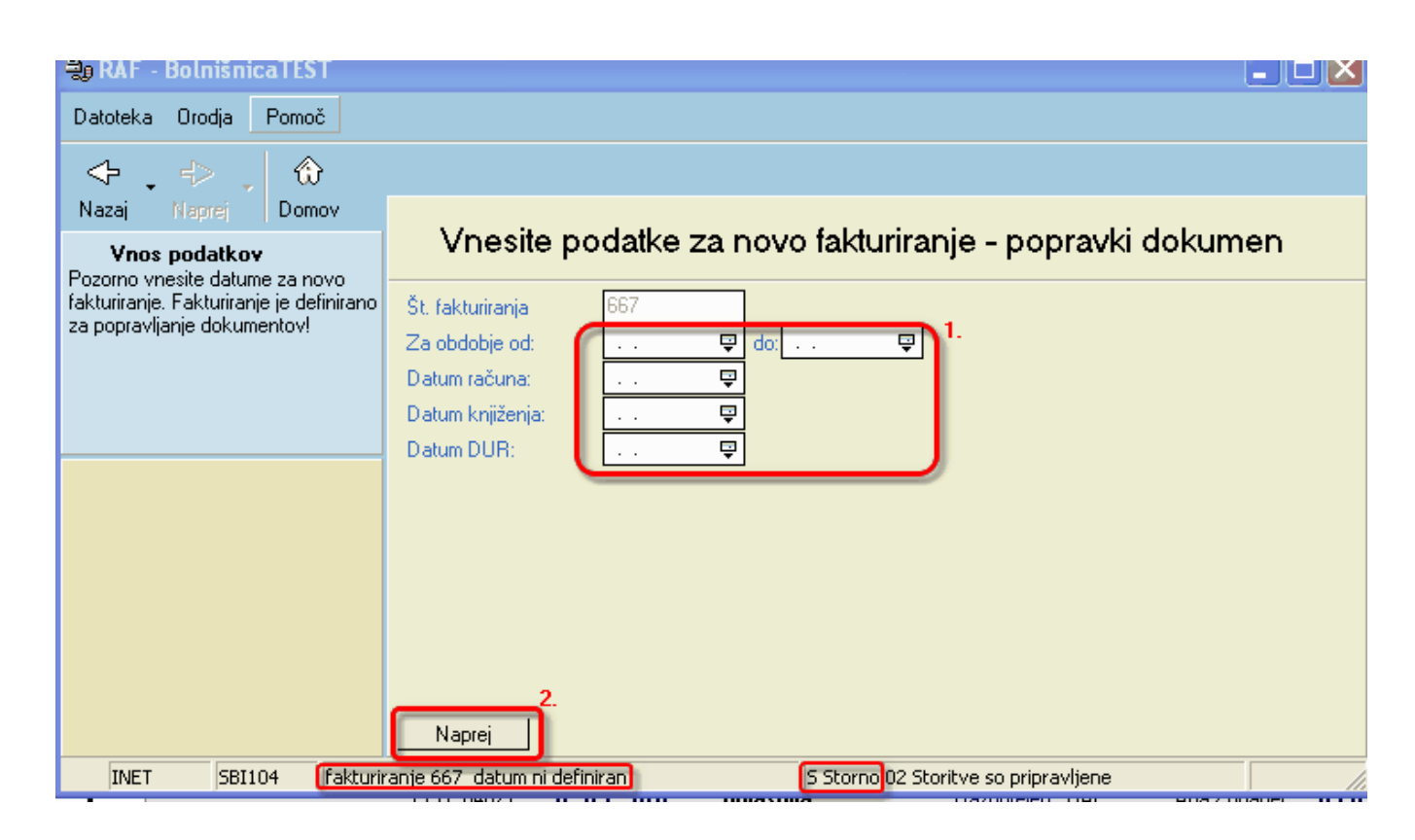

### 1.1 Stornacije-zavarovanje

Primer reševanja po zavrnitvi: za napako ROSZ0011-Urejenost zavarovanja ni bila preverjena v skladu z navodili ZZZS.

Najprej nastavimo datum za obdobje v katerem je bila obravnava zavrnjena.

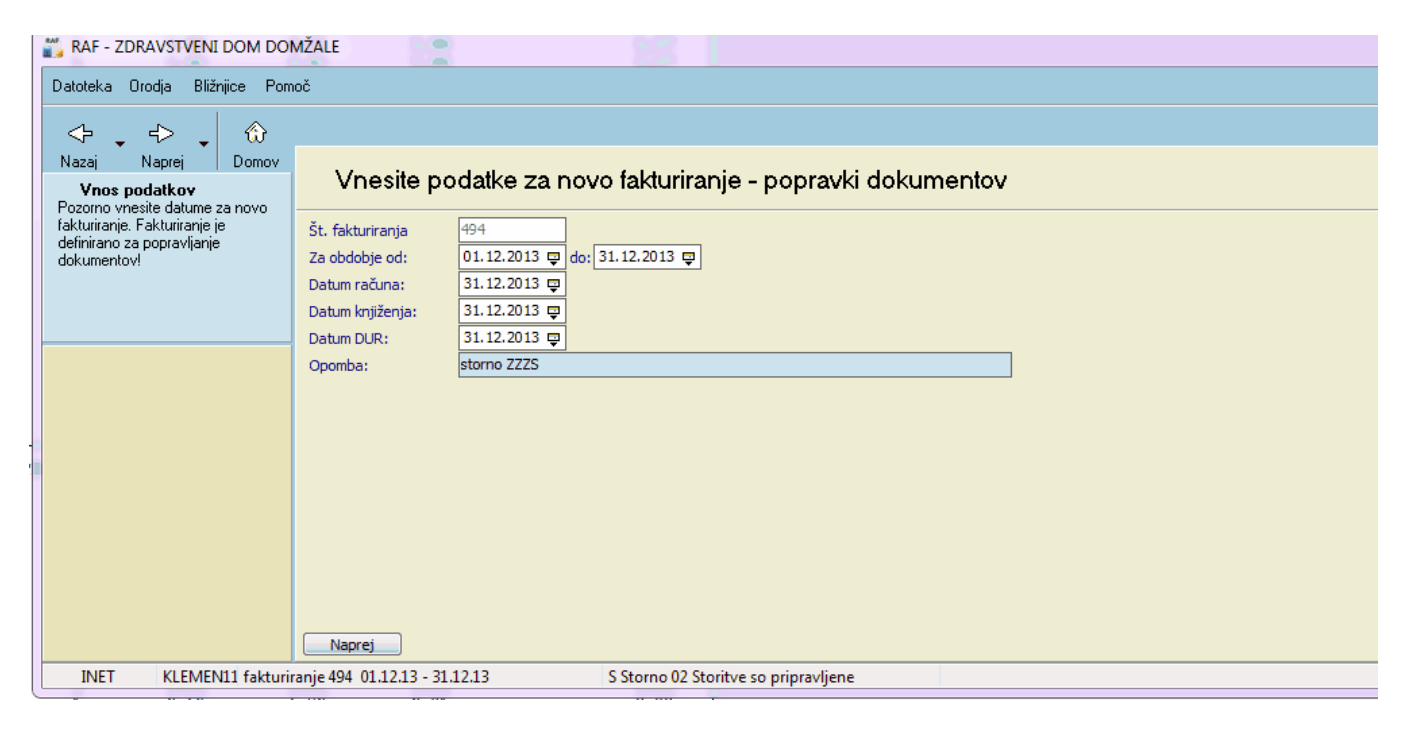

Storniramo zavrnjeno obravnavo. Avtomatsko se vse zavrnjene postavke označijo z gumbom 'Označi

zavrnjene postavke'.

Po označenih zavrnjenih postavkam je potrebno stornirati postavke z gumbom 'Storno zavrnjenih obračunov'

| The sub-sub-sub-sub-sub-sub-sub-sub-sub-sub-                                        |                                                                                      |                             |                              |                              |                         |                                                                                     |                         |                                        | -                                                        |                  |        |            |        |              |       |         |
|-------------------------------------------------------------------------------------|--------------------------------------------------------------------------------------|-----------------------------|------------------------------|------------------------------|-------------------------|-------------------------------------------------------------------------------------|-------------------------|----------------------------------------|----------------------------------------------------------|------------------|--------|------------|--------|--------------|-------|---------|
| Datoteka Orodja Bližnjice Pomo                                                      | DČ                                                                                   |                             |                              |                              |                         |                                                                                     |                         |                                        |                                                          |                  |        |            |        |              |       |         |
|                                                                                     |                                                                                      |                             |                              |                              |                         |                                                                                     |                         |                                        |                                                          |                  |        |            |        |              |       |         |
| Nazaj Naprej Domov<br>Popravki dokumentov                                           | Izberite do                                                                          | kument:                     | za sto                       | rnacijo                      |                         |                                                                                     |                         |                                        |                                                          |                  |        |            |        |              |       |         |
| celotni dokument                                                                    | Št. fakturiranja:<br>Številka dokumenta:<br>Za pacienta:                             | 32293                       | <br>FP 13                    | 3000230                      |                         | <b>୯</b> Osveži                                                                     | (SH<br>[SH<br>De        | HFT] + Oz<br>HFT] - Oc<br>sni klik - F | nači izbrane<br>iznači izbrane<br>odrobnosti izbranih ob | računov          |        |            |        |              |       |         |
| Storno celega dokumenta<br>Storno izbranih obračunov<br>Storno zavrnjenih obračunov | VZD:<br>Kategorija:<br>Datum stornacije:<br>Št. paketa:                              | · ·                         | ····<br>•                    |                              |                         | <ul> <li>✓ Označi norma</li> <li>✓ Označi ZZZS</li> <li>✓ Označi mini ra</li> </ul> | lno<br>zavrnjer<br>ačun | ie obračur                             | e                                                        |                  |        |            |        |              |       |         |
| Storno obračunov po nadzoru                                                         | Podatki o izbrane<br>Status ZZZS(iz izbrar<br>Vezni dokument:<br>Povezani dokumenti: | m dokument<br>nega paketa): | tu<br>3 - Delno<br>FA 1300 : | o sprejet<br>1930/FI 1300022 | 2/FI13000223/FP13000232 | Status ZZZS(iz za<br>/FP13000233/FP1:                                               | adnjega p<br>3000235/   | oaketa):<br>IFP 130002                 | 3 - Delno sprejet<br>38/FP 13000239                      |                  |        |            |        |              |       |         |
|                                                                                     | Obračun                                                                              | Obravnava                   | Mat.ind                      | KZZ                          | Pacient                 | Storitev                                                                            | Koli.                   | Prim.                                  | Vrednost elt.                                            | Znesek VZD       | Kateg. | Datum      | Status | ZZZS Status  | Paket | Sezna 4 |
|                                                                                     | 4856613                                                                              | 6006141                     | 55946                        | 034966946                    |                         | 00002                                                                               | 1                       | 1                                      | 3,52                                                     | 3,66 EUR 302004  | 1      | 27.12.2013 | N -    | -            | 329   |         |
|                                                                                     | 4825907                                                                              | 5996060                     | 55946                        | 034966946                    |                         | 00002                                                                               | 1                       | 1                                      | 3,52                                                     | 3,66 EUR 302004  | 1      | 16.12.2013 | N -    | -            | 329   |         |
|                                                                                     | 4856712                                                                              | 6006141                     | 55946                        | 034966946                    |                         | 11303                                                                               | 1                       | 0                                      | 3,52                                                     | 4,86 EUR 302004  | 1      | 27.12.2013 | N -    | -            | 329   |         |
|                                                                                     | 4826658                                                                              | 5996060                     | 55946                        | 034966946                    |                         | 11303                                                                               | 1                       | 0                                      | 3,52                                                     | 4,86 EUR 302004  | 1      | 16.12.2013 | N -    | -            | 329   |         |
|                                                                                     | 4853732                                                                              | 5991220                     | 28078                        | 039050362                    |                         | K0001                                                                               | 1                       | 1                                      | 1,94                                                     | 2,91 EUR 302001  | 1      | 11.12.2013 | N -    | 2 - Zavrnjen | 329   |         |
|                                                                                     | 4853634                                                                              | 5979658                     | 28078                        | 039050362                    |                         | K0001                                                                               | 1                       | 1                                      | 1,94                                                     | 2,91 EUR 302001  | 1      | 02.12.2013 | N -    | -            | 329   |         |
|                                                                                     | 4836362                                                                              | 5990055                     | 28078                        | 039050362                    |                         | K1004                                                                               | 1                       | 1                                      | 2,39                                                     | 8,13 EUR 306007  | 1      | 10.12.2013 | N -    | -            | 329   |         |
|                                                                                     | 4845054                                                                              | 5990055                     | 28078                        | 039050362                    |                         | Q0019                                                                               | 1                       | 0                                      | 0,00                                                     | 17,16 EUR 306007 | 1      | 13.12.2013 | N -    | -            | 329   |         |
|                                                                                     | 4845121                                                                              | 5990055                     | 28078                        | 039050362                    |                         | Q0020                                                                               | 1                       | 0                                      | 0,00                                                     | 21,22 EUR 306007 | 1      | 13.12.2013 | N -    | -            | 329   |         |
|                                                                                     | 4845122                                                                              | 5990055                     | 28078                        | 039050362                    |                         | Q0021                                                                               | 1                       | 0                                      | 0,00                                                     | 21,22 EUR 306007 | 1      | 13.12.2013 | N -    | -            | 329   |         |
|                                                                                     | 4832054                                                                              | 6001630                     | 6050                         | 041004738                    |                         | K0002                                                                               | 1                       | 1                                      | 1,94                                                     | 6,98 EUR 302001  | 1      | 20.12.2013 | N -    | -            | 329   |         |
|                                                                                     | 4                                                                                    | E007401                     | 2000                         | 0/100/720                    |                         | 20000                                                                               | 1                       | 1                                      | 1.04                                                     | 2 00 ELID 202001 | 1      | 17 10 0012 | M      |              | 200   | •       |
|                                                                                     | Naprej                                                                               |                             |                              |                              |                         |                                                                                     |                         |                                        |                                                          |                  |        |            |        |              |       |         |
| INET KLEMEN11 fakturin                                                              | anje 494 01.12.13 - 3                                                                | 1.12.13                     |                              | S Storno 02 St               | oritve so pripravljene  |                                                                                     |                         |                                        |                                                          |                  |        |            |        |              |       |         |

### Kliknemo 'Da' in 'OK' in gumb 'Naprej'

|   | Raf | ge Constitution allow                               | 8                     |
|---|-----|-----------------------------------------------------|-----------------------|
|   | ?   | Ali naj storniram izbrane obračune na dan: datum iz | z obračunskih postavk |
|   |     | Da Ne                                               |                       |
| 1 | Raf | 8                                                   |                       |
|   | 1   | Storniranje izbranih obračunov uspešno končano!     |                       |
|   |     |                                                     |                       |

Postavka je stornirana in kot se vidi v printscreeu postavka se ni sproceirana.

| NAT - ZDIAVSTVENTDOM DOM                                                      | VILALL CARD COMPANY                                                                  | 1               | 1000                      | and the second second se |                                                                         |       |       |          |                 |        |                 |                  |               |          |
|-------------------------------------------------------------------------------|--------------------------------------------------------------------------------------|-----------------|---------------------------|----------------------------------------------------------------------------------------------------|-------------------------------------------------------------------------|-------|-------|----------|-----------------|--------|-----------------|------------------|---------------|----------|
| Datoteka Orodja Bližnjice Pom                                                 | oč                                                                                   |                 |                           |                                                                                                    |                                                                         |       |       |          |                 |        |                 |                  |               |          |
| ↔ , ↔ , ↔                                                                     |                                                                                      |                 |                           |                                                                                                    |                                                                         |       |       |          |                 |        |                 |                  |               |          |
| Nazaj Naprej Domov<br>Vnos novih obračunov<br>Lahko bišete obračun, prenesete | Vnos nov                                                                             | ih obračunov    |                           |                                                                                                    |                                                                         |       |       |          |                 |        |                 |                  |               |          |
| plačnika, vnašale posamezne<br>obračune ali več obračunov hikratil            | Za pacienta:<br>Številka dokumenta<br>Št. paketa:<br>Koda napake:<br>Orig. dokument: | 12              |                           |                                                                                                    | <ul> <li>✓ OznačiNe</li> <li>✓ OznačiNo</li> <li>✓ Samo obra</li> </ul> |       |       |          |                 |        |                 |                  |               |          |
|                                                                               | Obračun                                                                              | Mat.ind KZZ     | Pacient                   | Storitev                                                                                                    | Obravnava                                                               | Koli. | Prim. | Vred.elt | Znesek VZD      | Kateg. | Dokument        | Datum stornacije | Datum obračun | a Status |
| whos posanieżnega obracuna                                                    | 5192625                                                                              | 28078 039050362 | ŹABNIKAR ŠPELA            | K0001                                                                                                    | 5991220                                                                 | -1    | -1    | 1,94     | 2,91 EUR 302001 | 1      | Ni na dokumentu | 19.05.2014       | 11.12.2013    | r -      |
| Popravi izbrane obračune                                                      |                                                                                      |                 |                           |                                                                                                    |                                                                         |       |       |          |                 |        |                 | ,                |               |          |
|                                                                               | ∢ 📃                                                                                  |                 |                           |                                                                                                    |                                                                         |       |       |          |                 |        |                 |                  |               |          |
|                                                                               | Procesiranje Sea                                                                     | znam dokumentov |                           |                                                                                                    |                                                                         |       |       |          |                 |        |                 |                  |               |          |
| INET KLEMEN11 fakturir                                                        | anje 494 01.12.13 -                                                                  | 31.12.13        | S Storno 02 Storitve so p | ripravljene                                                                                                    |                                                                         |       |       |          |                 |        |                 |                  |               |          |
|                                                                               |                                                                                      |                 |                           |                                                                                                    |                                                                         |       |       |          |                 |        |                 |                  |               |          |

Ker delamo stornacijo zaradi nepravilnega zavarovanja. Je najprej potrebno urediti zavarovanje za pacienta v ISOZ21

| Kie 190751 - LIOT LISIOIelabila | -                   |                    |                                                                                                    |                               |                           |                                                                                                    |                 |                     |                                          |                               | _   |
|---------------------------------|---------------------|--------------------|----------------------------------------------------------------------------------------------------|-------------------------------|---------------------------|----------------------------------------------------------------------------------------------------|-----------------|---------------------|------------------------------------------|-------------------------------|-----|
| Datoteka Ambulanta Obrazci      | Seznami in analize  | Katalogi O         | )rodja Pomoč                                                                                                    |                               |                           |                                                                                                    |                 |                     |                                          |                               |     |
| 28078,                          |                     |                    | 1230                                                                                                    | DOMŽALE, Splošni ;            | zdravnik:                 |                                                                                                    |                 |                     |                                          |                               | _   |
|                                 | a 0                 | <u> </u>           | a a                                                                                                    | A 0 4                         | that 🤌 👩                  | <b>1</b> 🖉 🐴 🗌                                                                                                  |                 |                     |                                          |                               | _   |
| Droup chap                      | urT ⊘enB ⊘enP       | NO - Morec.        | Separation in the state of the state of the | esc 😰 🖬 🖷                     |                           | 🔤 nap. 🥠 🎫                                                                                                    |                 |                     |                                          |                               |     |
| Pacienti danes                  | <u> </u>            | 🗸 Shrani 🚺         | Uredi 🖉 Arhiv 📑 1                                                                                                    | apotitve-pac. Obravnava       |                           |                                                                                                    |                 |                     |                                          |                               |     |
| Seznam pacientov                | Matični indeks:     | 28078              |                                                                                                    |                               |                           | in the second particular second second second second second second second second second second second second se |                 |                     |                                          |                               |     |
|                                 | Začasni pacient:    | <b></b>            |                                                                                                    |                               |                           | 1 K.                                                                                                    |                 |                     |                                          |                               |     |
|                                 | EMŠO:               | 2604981505034      |                                                                                                    |                               | 223                       |                                                                                                    |                 |                     |                                          |                               |     |
|                                 | Priimek:            |                    |                                                                                                    |                               |                           |                                                                                                    |                 |                     |                                          |                               |     |
|                                 | Ime:                |                    |                                                                                                    |                               | Številka zavarovanja: 039 | 050362                                                                                                    |                 |                     |                                          |                               |     |
|                                 | Ime oceta:          |                    |                                                                                                    |                               | Onemhau                   |                                                                                                    |                 |                     |                                          |                               |     |
|                                 | Primek ob rojstvu:  |                    |                                                                                                    |                               | opomba:                   |                                                                                                    |                 |                     |                                          |                               |     |
|                                 | Spol:               | Z 🛒 ZENSKI         |                                                                                                    |                               | 041-209-670               |                                                                                                    |                 |                     |                                          |                               |     |
|                                 | Stan:               |                    |                                                                                                    |                               |                           |                                                                                                    |                 |                     |                                          |                               |     |
|                                 | Rojstni datum:      | 26.04.1981         |                                                                                                    |                               |                           |                                                                                                    |                 |                     |                                          |                               |     |
|                                 | Kraj rojstva:       |                    |                                                                                                    |                               |                           |                                                                                                    |                 |                     |                                          |                               |     |
|                                 |                     |                    |                                                                                                    |                               |                           |                                                                                                    |                 |                     |                                          |                               |     |
|                                 | 1. Naslov 2. Plačni | ki 3. Izhrani zdra | avnik 4. Zanoslitve 5                                                                                                    | Kontaktne osebe 6. Skupor     | sti                       |                                                                                                    |                 |                     |                                          |                               |     |
|                                 | 1.1403/07           |                    | avrine [ 1. zupositive ] 5.                                                                                                    |                               |                           |                                                                                                    |                 |                     |                                          |                               | _   |
|                                 | Dodaj 🔹 Popr        | avi Briši 🔿        | 🖞 Zaključi 📗 Dodaj p                                                                                                    | odjetje                       |                           |                                                                                                    |                 |                     | Pogled: •                                |                               | чc  |
|                                 | Urejeno po: Tip pog | jodbe              |                                                                                                    |                               |                           |                                                                                                    |                 |                     |                                          |                               |     |
|                                 | Akt. Območie        | Reg. št. Podlaga   | Polica Veli                                                                                                    | avnost od Veliavnost do Valu' | ta Tip pogodbe            | Partner                                                                                                    | Zavarovalnica P | Popust Vir podatkov | / Status Tip zavarov.                    | Šifra pogodbe Dejavnost Pogod | lba |
|                                 | 5                   |                    | 017101513 13.                                                                                                    | 12.2013 0(13.12.2013 2) EUR   | PROSTOVOLINO ZAVARO       | TRIGLAV                                                                                                    | Zavarovalni     | 11                  | 1                                        | 3895421                       |     |
|                                 | 5525                | 971064 001000      | 11.                                                                                                    | 12.2013 11.12.2013 2 EUR      | ZZZS - Osnovno            | ZZZS OE LJUB. IZP. DOMŽAL                                                                                       | ZZZS            | 11                  | 1 Ostali (dopla                          | 3951424 47.510                |     |
|                                 | 5525                | 971064 001000      | 11.                                                                                                    | 12.2013 11.12.2013 2 EUR      | ZZZS - Osnovno            | ZZZS OE LJUB. IZP. DOMŻAL                                                                                       | ZZZS            | 11                  | 1 Ostali (dopla                          | 3889615 47.510                |     |
|                                 |                     |                    | 017101513 11.                                                                                                    | 12.2013 0(11.12.2013 2 EUR    | PROSTOVOLJNO ZAVARO       | TRIGLAV                                                                                                    | Zavarovalni     | 11                  | 1                                        | 3889616                       |     |
|                                 | <b>1</b> 5525       | 971064 001000      | 01.                                                                                                    | 12.2013 11.12.2013 2 EUR      | ZZZS - Osnovno            | ZZZS OE LJUB. IZP. DOMŽAL                                                                                       | ZZZS            | 11                  | 1 Ostali (dopla                          | 3889768 47.510                |     |
|                                 | 5                   |                    | 017101513 10.                                                                                                    | 12.2013 0(10.12.2013 2 EUR    | PROSTOVOLJNO ZAVARO       | TRIGLAV                                                                                                    | Zavarovalni     | 11                  | 1                                        | 3886190                       |     |
| ۰ III ۲                         | ٠ 📃                 |                    |                                                                                                    |                               |                           |                                                                                                    |                 |                     |                                          |                               | P.  |
|                                 | <u>.</u>            |                    |                                                                                                    | 1/7                           |                           |                                                                                                    |                 |                     | 1.1.1.1.1.1.1.1.1.1.1.1.1.1.1.1.1.1.1.1. |                               |     |

Po vnešenem pravilnem zavarovanju v I21 moramo ta zavarovanje prenesti v RAF, z gumbom 'Prenos pacientovih zavarovanj' in kliknemo 'Dodaj nova zavarovanja' in kliknemo 'Končaj'

| 👸 RAF - ZDRAVSTVENI DOM DON                                                                        | MZALE                                                                                                    |                                       |                               |            |           |                                                                                                    |           |          |                 | 100    |                |                  |                | ^      |  |  |
|----------------------------------------------------------------------------------------------------|----------------------------------------------------------------------------------------------------|---------------------------------------|-------------------------------|------------|-----------|----------------------------------------------------------------------------------------------------|-----------|----------|-----------------|--------|----------------|------------------|----------------|--------|--|--|
| Datoteka Orodja Bližnjice Pom                                                                      | oč                                                                                                    |                                       |                               |            |           |                                                                                                    |           |          |                 |        |                |                  |                |        |  |  |
|                                                                                                    |                                                                                                    |                                       |                               |            |           |                                                                                                    |           |          |                 |        |                |                  |                |        |  |  |
| Nazaj Naprej Domov<br>Vnos novih obračunov                                                         | Vnos novi                                                                                                    | ih obračunov                          |                               |            |           |                                                                                                    |           |          |                 |        |                |                  |                |        |  |  |
| plačnik vnšete ovačun, prelešete<br>plačnik, vnšáte posmezne<br>obračune ali več obračunov hkratil | Za pacienta:<br>Številka dokumenta:<br>Št. paketa:                                                                                                    | · · · · · · · · · · · · · · · · · · · |                               | o na dokur | <b>۲</b>  | Osveži<br>(SHIFT) + Označi izbrane<br>(SHIFT) - Odznači izbrane<br>Desni klik - Podrobnosti izbranil | n obračur | 107      |                 |        |                |                  |                |        |  |  |
| Prenos pacientovih zavarovani                                                                      | Koda napake:<br>Orig. dokument:                                                                                                    | da napake:<br>ig. dokument:           |                               |            |           |                                                                                                    |           |          |                 |        |                |                  |                |        |  |  |
|                                                                                                    | Obračun                                                                                                    | Mat.ind KZZ                           | Pacient                       | Storitev   | Obravnava | Koli.                                                                                                | Prim.     | Vred.elt | Znesek VZD      | Kateg. | Dokument       | Datum stornacije | Datum obračuna | Status |  |  |
| vnos posameznega obracuna                                                                          | Obračun         Matind KZZ         Pacient         Storitev         Obravnava         Koli.         Prim.         Vred.elt         Znesek VZD         Kateg,         Dokument         Datum storacije         Datum storacije |                                       |                               |            |           |                                                                                                    |           |          |                 |        |                |                  |                |        |  |  |
| Vnos izbranih obračunov                                                                            | 5192625                                                                                                    | 28078 039050362                       | ŽABNIKAR ŠPELA                | K0001      | 5991220   | -1                                                                                                   | -1        | 1,94     | 2,91 EUR 302001 | 1      | FP13000241/FA1 | 19.05.2014       | 11.12.2013     | r -    |  |  |
| Briš izbrane obračune<br>Popravi izbrane obračune v I21                                            | •                                                                                                    |                                       |                               |            |           |                                                                                                    |           |          |                 |        |                |                  |                |        |  |  |
|                                                                                                    | Procesiranje Sezi                                                                                                    | nam dokumentov                        |                               |            |           |                                                                                                    |           |          |                 |        |                |                  |                |        |  |  |
| INET KLEMEN11 fakturin                                                                             | anje 494 01.12.13 - 3                                                                                                    | 1.12.13                               | S Storno 02 Storitve so pripr | avljene    |           |                                                                                                    |           |          |                 |        |                |                  |                |        |  |  |

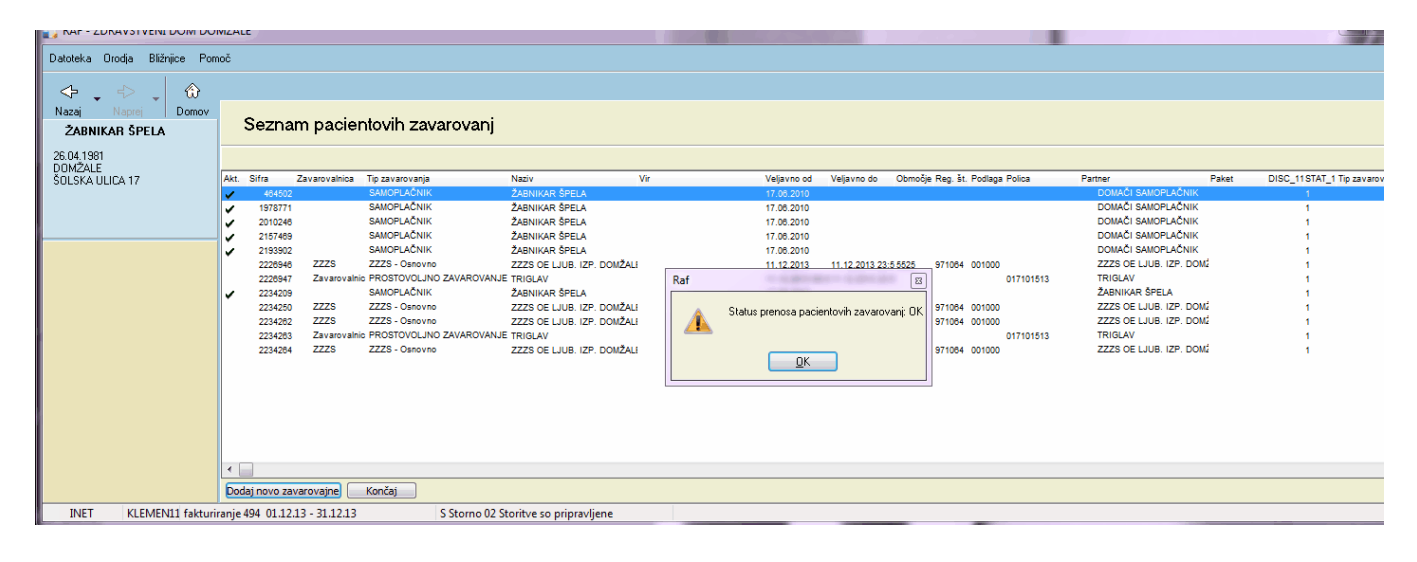

Po prenešenem zavarovanju v RAF, uporabimo to zavarovanje za obračun storitve. Zamenjava zavrovanja v RAF-u se naredi v oknu 'Vnos posameznega obračuna' ali v oknu 'Vnos izbranih obračunov' odvisno kolikim obračunom je potrebno spremeniti zavarovanje.

| RAF - 20RAVSTVEINLUOIVLUOI                                                                         | WZALE                                                                                 |                 |                                    |                         | 1214                                                  |            |                    |                                                                                                    | 1           |                |                  | 9              | 1 1    |
|----------------------------------------------------------------------------------------------------|---------------------------------------------------------------------------------------|-----------------|------------------------------------|-------------------------|-------------------------------------------------------|------------|--------------------|----------------------------------------------------------------------------------------------------|-------------|----------------|------------------|----------------|--------|
| Datoteka Orodja Bližnjice Pom                                                                      | oč                                                                                    |                 |                                    |                         |                                                       |            |                    |                                                                                                    |             |                |                  |                |        |
| <+>. ↔                                                                                             |                                                                                       |                 |                                    |                         |                                                       |            |                    |                                                                                                    |             |                |                  |                |        |
| Nazaj Naprej Domov<br>Vnos novih obračunov                                                         | Vnos novi                                                                             | h obračunov     |                                    |                         |                                                       |            |                    |                                                                                                    |             |                |                  |                |        |
| plačnika, vnašate posamezne<br>obračune ali več obračunov hkratil<br>Prenos pacientovih zavarovanj | Za pacienta:<br>Številka dokumenta:<br>Št. paketa:<br>Koda napake:<br>Orig. dokument: |                 |                                    | ✔ Ozn<br>✔ Ozn<br>✔ Sam | ači Neg. storno<br>ači Normalno<br>o obračuni, ki nis | so na doku | <b>r</b><br>imentu | <ul> <li>Osveži<br/>(SHIFT) + Označi izbrane<br/>(SHIFT) - Odznači izbrane<br/>Desni klik - Podrobnosti izbra</li> </ul> | nih obračur | 10V            |                  |                |        |
| Voos posameznega obračuna                                                                          | Obračun                                                                               | Mat.ind KZZ     | Pacient Stor                       | itev Obravna            | ava Koli.                                             | Prim.      | Vred.elt           | Znesek VZD                                                                                                    | Kateg       | Dokument       | Datum stornacije | Datum obračuna | Status |
| vilos posameziega obracuna                                                                         | 5192626                                                                               | -1              | FAKTUR M_PR                        | -1                      | 1                                                     | 0          | 0,00               | -0,01 EUR 302001                                                                                                    |             | FA13002081     | 19.05.2014       | 31.12.2013     | N -    |
| Vnos izbranih obračunov                                                                            | 5192625                                                                               | 28078 039050362 | ŽABNIKAR ŠPELA K000                | 1 5991220               | -1                                                    | -1         | 1,94               | 2,91 EUR 302001                                                                                                    | 1           | FP13000241/FA1 | 19.05.2014       | 11.12.2013     | r -    |
| Briši izbrane obračune<br>Popravi izbrane obračune v I21                                           | د                                                                                     |                 |                                    |                         |                                                       |            |                    |                                                                                                    |             |                |                  |                |        |
|                                                                                                    | Procesiranje Sezn                                                                     | nam dokumentov  |                                    |                         |                                                       |            |                    |                                                                                                    |             |                |                  |                |        |
| INET KLEMEN11 fakturir                                                                             | anie 494 01.12.13 - 3                                                                 | 1.12.13         | S Storno 02 Storitve so pripravlie | ne                      |                                                       |            |                    |                                                                                                    |             |                |                  |                |        |

Zavarovanje zamenjamo tako da pri 'Plačnik:' izberemo pravo zavarovanje. Ko smo izbrali pravo zavarovanje kliknemo gumb 'Shrani kot nov zapis'

| · · · · · · · · · · · · · · · · · · · |                     |                        |                        |                     |                                  |                 |                         |                           |      |      |         |
|---------------------------------------|---------------------|------------------------|------------------------|---------------------|----------------------------------|-----------------|-------------------------|---------------------------|------|------|---------|
| azaj Naprej Domov<br>ŽΔRNIKAR ŠPELA   | Vnos novil          | h postavk              |                        |                     |                                  |                 |                         |                           |      |      |         |
| vačun: 5192625                        | Charitan            |                        | TCK                    | Plačniki            |                                  |                 |                         |                           |      |      | 23      |
|                                       | Tip zavarovapca:    |                        | ISK                    |                     |                                  |                 |                         |                           |      |      |         |
|                                       | Epota izvaiania:    |                        |                        |                     |                                  |                 |                         |                           |      |      |         |
|                                       | Enota paročanja.    |                        | MBULANTA DR. BUDIA     | Zeald as Islanday   |                                  |                 |                         |                           |      |      |         |
|                                       | triota nai ocarija. |                        | NOULANTA DR. DORDA     | Znaki za iskanje:   | ~                                |                 |                         |                           |      |      |         |
|                                       | Izvajalec:          | U7833 BURJA POLONA     | `                      | Iskanje po:         | Sifra                            | •               |                         |                           |      |      |         |
|                                       | Tip piacia:         |                        |                        | SIFRA110 Op         | is                               |                 |                         |                           |      | Pod  | llaga 🔺 |
|                                       | Placnik:            | 2226946 1225 OE LJU    | JB. 12P. DOMZALE Velja | 1978771 DC          | OMAČI SAMOPL                     | AČNIK Veljavni  | ost od 17.06.2010 do    |                           |      |      | -       |
|                                       | Placniski pogoji:   | 16                     |                        | 2010246 DC          | OMAČI SAMOPL                     | AČNIK Veljavni  | ost od 17.06.2010 do    |                           |      |      |         |
|                                       | Razlog :            | 1 💌                    |                        | 2157469 DC          | OMAČI SAMOPL                     | AČNIK Veljavn   | ost od 17.06.2010 do    |                           |      |      |         |
|                                       | Vsebina:            | 0 💌                    |                        | 2193902 DC          | OMAČI SAMOPL                     | AČNIK Veljavni  | ost od 17.06.2010 do    |                           |      |      |         |
|                                       | Popust:             | 0                      |                        | 2208730 ZZ          | ZS OE LJUB. IZ                   | P. DOMŽALE V    | eljavnost od 10.12.20   | 13 do 10.12.2013 23:5     | 9:59 | 0010 | .000    |
|                                       | Obdobje od:         | 11.12.2013 🖳 do: 11.12 | .2013 🖳                | 2226758 ZZ          | ZS OE LJUB. IZ                   | P. DOMŽALE V    | eljavnost od 02.12.20   | 13 do 02. 12. 20 13 23: 5 | 9:59 | 0010 | .000    |
|                                       | Količina:           | 1                      |                        | 2226946 ZZ          | ZS OE LJUB. IZ                   | P. DOMŽALE V    | eljavnost od 11.12.20   | 13 do 11.12.2013 23:59    | 9:59 | 0010 | .000    |
|                                       | Število primerov:   | 1                      |                        | 2234209 ŽA          | BNIKAR ŠPELA                     | Veljavnost od   | 17.06.2010 do           |                           |      |      |         |
|                                       | Datum obračuna:     | 11.12.2013 📮           |                        | 2234250 ZZ          | ZS OE LJUB. IZ                   | P. DOMZALE V    | eljavnost od 11.12.20   | 13 do 11.12.2013 23:59    | 9:59 | 0010 | .000    |
|                                       | Grupa:              | 0021                   |                        | 2234260 ZZ          | ZS OE LJUB. IZ                   | P. DOMZALE V    | eljavnost od 10.12.20   | 13 do 10.12.2013 23:59    | 9:59 | 0010 | .000    |
|                                       | Valuta:             | EUR                    | L                      | 2234262 22          | ZS OE LJUB, IZ                   | P. DOMZALE V    | eijavnost od 11.12.20   | 13 do 11.12.2013 23:5     | 9:59 | 001  | 000     |
|                                       |                     |                        |                        | 2234204 22          | 25 OE LJUB, 12                   | P. DOMŽALE V    | eljavnost od 01.12.20.  | 13 do 11, 12, 2013 23;5;  | 1:59 | 001  | .000    |
|                                       | Diagnoze            |                        |                        | 2234265 22          | 25 OE LJUB, 12<br>75 OE LJUB, 17 | P. DOMŽALE V    | eljavnost od 13.12.20.  | 13 do 13, 12, 2013 23, 5  | 0.50 | 001  | 1000    |
|                                       | Zee Xe Alexand      | Diseases               |                        |                     | 20 02 2000. 12                   | I DOMENCE N     | cijarnost od ozniznizo. | 10 00 0211212010 2010.    |      | 001  |         |
|                                       | 2ap.st. Aktivnost   | O220                   |                        |                     |                                  |                 |                         |                           |      |      | ,       |
|                                       | 1                   | 0220                   |                        | [Enter] - Iskanje / | potrdi                           | [Insert] - Sifr | a / opis                |                           |      |      |         |
|                                       |                     | 0220                   |                        | [ESC] · Izhod       |                                  | [0][1]-PO       | тік ро сарен            |                           |      |      | _       |
|                                       |                     |                        |                        | ✓ <u>0</u> K        | × <u>P</u> rekliči               |                 |                         |                           |      |      |         |
|                                       |                     |                        | U                      |                     |                                  |                 |                         |                           |      |      |         |
|                                       |                     |                        |                        |                     |                                  |                 |                         |                           |      |      |         |
|                                       |                     |                        |                        |                     |                                  |                 |                         |                           |      |      |         |
|                                       |                     |                        |                        |                     |                                  |                 |                         |                           |      |      |         |

Po zamenjanem zavraovanju in shranjenem obračunu se naknadno naredi nova posavka katero je potrebno še sprocesirat in poslati.

|                                                                                                    |                                                                                       |                 |                                  |           |                                                        |                    |           |                   |                                                                    | - 4                                         |         |                 |                  |                |        |
|----------------------------------------------------------------------------------------------------|---------------------------------------------------------------------------------------|-----------------|----------------------------------|-----------|--------------------------------------------------------|--------------------|-----------|-------------------|--------------------------------------------------------------------|---------------------------------------------|---------|-----------------|------------------|----------------|--------|
| Datoteka Orodja Bližnjice Pom                                                                      | IOČ                                                                                   |                 |                                  |           |                                                        |                    |           |                   |                                                                    |                                             |         |                 |                  |                |        |
| <                                                                                                  |                                                                                       |                 |                                  |           |                                                        |                    |           |                   |                                                                    |                                             |         |                 |                  |                |        |
| Nazaj Naprej Domov<br>Vnos novih obračunov<br>Lako brišete obračun prepesete                       | Vnos novi                                                                             | h obračunov     |                                  |           |                                                        |                    |           |                   |                                                                    |                                             |         |                 |                  |                |        |
| plačnika, vnašale pozamezne<br>obračune ali več obračunov hkratil<br>Prenos pacientovih zavarovanj | Za pacienta:<br>Številka dokumenta:<br>Št. paketa:<br>Koda napake:<br>Orig. dokument: |                 |                                  | E<br>E    | ✓ OznačiNeg. sto<br>✓ OznačiNomaln<br>✓ Samo obračuni, | omo<br>io<br>kinis | o na doku | <b>c</b><br>mentu | POsveži<br>(SHIFT) + Označ<br>(SHIFT) - Odzna<br>Desniklik - Podri | i izbrane<br>či izbrane<br>obnosti izbranih | obračun | юv              |                  |                |        |
| Vnos posameznega obračuna                                                                          | Obračun                                                                               | Mat.ind KZZ     | Pacient Sto                      | oritev Ol | bravnava                                               | Koli.              | Prim.     | Vred.elt          | Znesek                                                             | VZD                                         | Kateg.  | Dokument        | Datum stornacije | Datum obračuna | Status |
|                                                                                                    | 5192648                                                                               | 28078 039050362 | ŽABNIKAR ŠPELA KOO               | 01 59     | 991220                                                 | 1                  | 1         | 1,94              | 2,91 EUR                                                           | 302001                                      | 1       | Ni na dokumentu | 19.05.2014       | 11.12.2013     | N -    |
| Vnos izbranih obračunov                                                                            | 5192626                                                                               | -1              | FAKTUR M_F                       | PRO -1    |                                                        | 1                  | 0         | 0,00              | -0,01 EUR                                                          | 302001                                      |         | FA13002081      | 19.05.2014       | 31.12.2013     | N -    |
|                                                                                                    | 5192625                                                                               | 28078 039050362 | ŽABNIKAR ŠPELA KOO               | 01 59     | 991220                                                 | -1                 | -1        | 1,94              | 2,91 EUR                                                           | 302001                                      | 1       | FP13000241/FA1  | 19.05.2014       | 11.12.2013     | r -    |
| Briši izbrane obračune<br>Popravi izbrane obračune v 121                                           | Procesiranie Sez                                                                      | am dokumentovi  |                                  |           |                                                        |                    |           |                   |                                                                    |                                             |         |                 |                  |                | •      |
|                                                                                                    | i tot of to to                                                                        |                 | a a                              |           |                                                        | _                  |           |                   |                                                                    |                                             |         |                 |                  |                |        |
| INET KLEMEN11 fakturir                                                                             | ranje 494 01.12.13 - 3.                                                               | 1.12.13         | S Storno 02 Storitve so pripravl | jene      |                                                        | _                  | _         |                   |                                                                    |                                             |         |                 |                  |                |        |

Primer: napačna storitev

# 1.2 Stornacije-nadzor

Primer reševanja po nadzoru:

Po prejetem zapisniku o nadzoru se odpre poslovni dogodek stornacije.

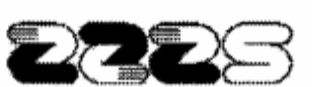

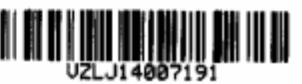

#### ZAVOD ZA ZDRAVSTVENO ZAVAROVANJE SLOVENIJE Območna enota Kranj

Št. postopka: 06020-KR-04450-F-11/2013-40

Na podlagi 4. odstavka 2. člena pogodbe o sodelovanju, vas

obveščamo o ugotovljenih nepravilnostih pri opravljenem REDNEM nadzoru

Zavod za zdravstveno zavarovanje Slovenije (v nadaljnjem besedilu Zavod) je pri pogodbenemu partnerju

dne: 13.12.2013 opravil nadzor nad uresničevanjem pogodbe v dejavnosti:

#### 507028 Fizioterapija

Na Osnutek zapisnika pogodbeni partner NI podal pripombe.

O nadzoru je bil izdan Zapisnik št. 06020-KR-04450-F-11/2013-40 z dne:

Iz Zapisnika o opravljenem nadzoru izhaja, da je pogodbeni partner napačno obračunal

1. Točke(količniki): 169,50 v vrednosti: 65,54 €

Datum:

09.01.2014

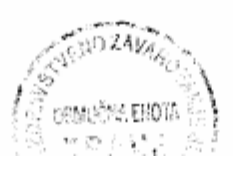

Vodja - direktor Območne enote: SREČKO ERZNOŽNIK, univ. dipl. ekon.

ann

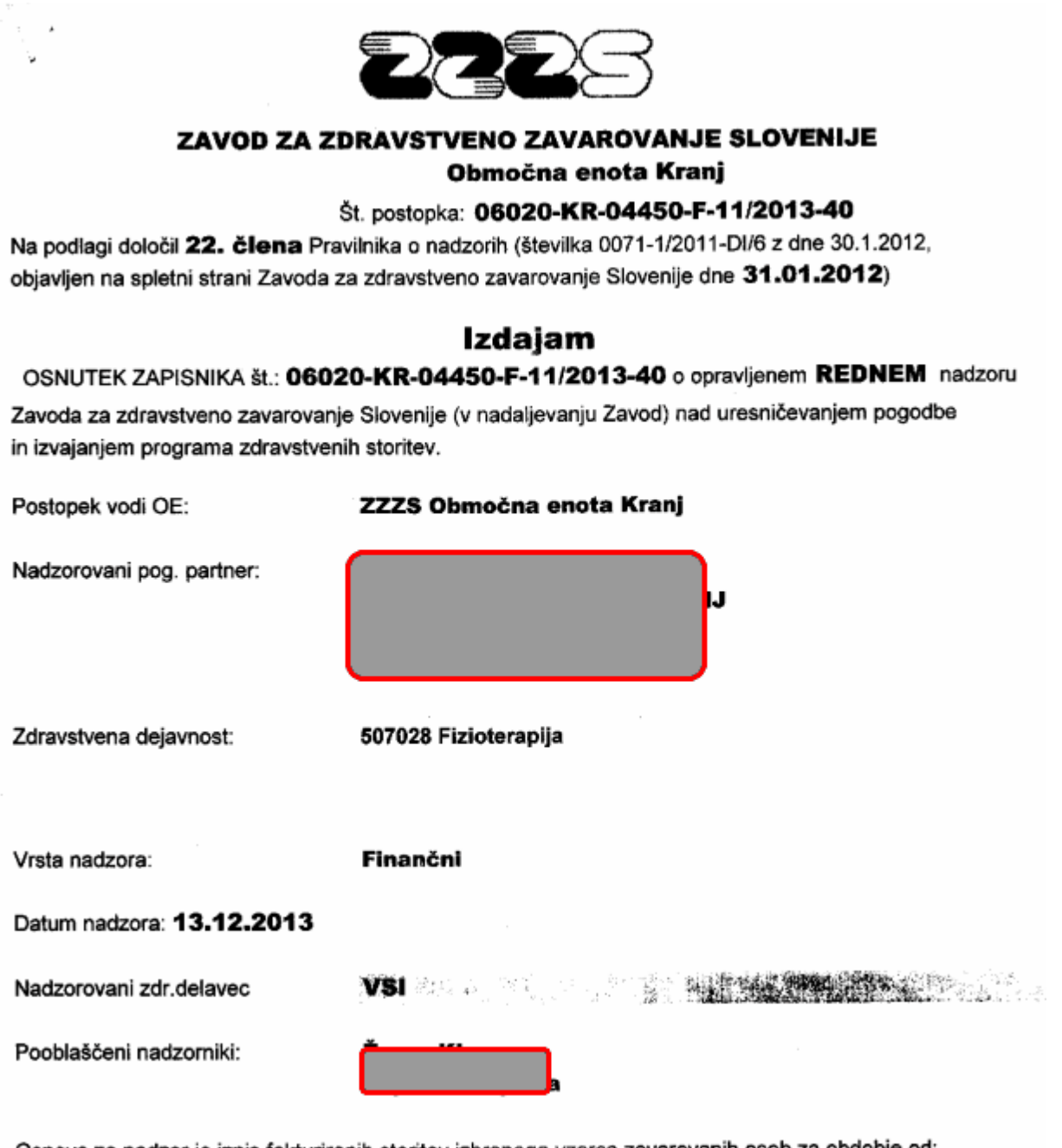

Osnova za nadzor je izpis fakturiranih storitev izbranega vzorca zavarovanih oseb za obdobje od: 01.09.2013 do: 30.09.2013

Datum izdelave osnutka zapisnika: 13.12.2013

| 14 | 3.9.2013-3.9.2013   | 86040 | Terapija z diadinam. in interfer.<br>tokovi | 1,00 | 2,25 | Storitev je pravilno<br>obračunana   | 2,25 | 4,34 | 3,47 | 0,87 | 3,47 | 0,87 | 20 | 20 | 3 | 0,00 | 0,00 |
|----|---------------------|-------|---------------------------------------------|------|------|--------------------------------------|------|------|------|------|------|------|----|----|---|------|------|
|    | 4.9.2013-4.9.2013   | 86040 | Terapija z diadinam. in interfer.<br>tokovi | 1,00 | 2,25 | Storitev je pravilno<br>obračunana   | 2,25 | 4,34 | 3,47 | 0,87 | 3,47 | 0,87 | 20 | 20 | 3 | 0,00 | 0,00 |
|    | 5.9.2013-5.9.2013   | 86040 | Terapija z diadinam. in interfer.<br>tokovi | 1,00 | 2,25 | Storitev je pravilno<br>- obračunana | 2,25 | 4,34 | 3,47 | 0,87 | 3,47 | 0,87 | 20 | 20 | 3 | 0,00 | 0,00 |
|    | 6.9.2013-6.9.2013   | 86040 | Terapija z diadinam. In interfer.<br>tokovi | 1,00 | 2,25 | Storitev je pravilno<br>obračunana   | 2,25 | 4,34 | 3,47 | 0,87 | 3,47 | 0,87 | 20 | 20 | 3 | 0,00 | 0,00 |
|    | 9.9.2013-9.9.2013   | 86040 | Terapija z dladinam. in interfer.<br>tokovi | 1,00 | 2,25 | Storitev je pravilno<br>obračunana   | 2,25 | 4,34 | 3,47 | 0,87 | 3,47 | 0,87 | 20 | 20 | 3 | 0,00 | 0,00 |
|    | 10.9.2013-10.9.2013 | 86040 | Terapija z dladinam. in interfer.<br>tokovi | 1,00 | 2,25 | Storitev je pravilno<br>obračunana   | 2,25 | 4,34 | 3,47 | 0,87 | 3,47 | 0,87 | 20 | 20 | 3 | 0,00 | 0,00 |
|    | 11.9.2013-11.9.2013 | 86040 | Teraplja z diadinam. in interfer.<br>tokovi | 1,00 | 2,25 | Storitev je pravilno<br>obračunana   | 2,25 | 4,34 | 3,47 | 0,87 | 3,47 | 0,87 | 20 | 20 | 3 | 0,00 | 0,00 |
| 17 | 23.9.2013-23.9.2013 | 94502 | Telesne vaje - individualne                 | 1,00 | 3,75 | Storitev je napačno<br>obračunana    | 0,00 | 7,24 | 5,79 | 1,45 | 0,00 | 0,00 | 20 | 20 | 3 | 0,00 | 0,00 |
|    | 23.9.2013-23.9.2013 | 94520 | Asistirane vaje                             | 1,00 | 3,00 | Storitev je napačno<br>obračunana    | 0,00 | 5,79 | 4,63 | 1,16 | 0,00 | 0,00 | 20 | 20 | з | 0,00 | 0,00 |
|    | 23.9.2013-23.9.2013 | 94530 | Vaje za krepitev muskulature<br>mišic       | 1,00 | 0,75 | Storitev je napačno<br>obračunana    | 0,00 | 1,45 | 1,16 | 0,29 | 0,00 | 0,00 | 20 | 20 | 3 | 0,00 | 0,00 |
|    | 23.9.2013-23.9.2013 | 94601 | Pasivne vaje (za sklep)                     | 1,00 | 1,50 | Storitev je napačno<br>obračunana    | 0,00 | 2,90 | 2,32 | 0,58 | 0,00 | 0,00 | 20 | 20 | 3 | 0,00 | 0,00 |
|    | 25.9.2013-25.9.2013 | 94502 | Telesne vaje - individualne                 | 1,00 | 3,75 | Storitev je napačno<br>obračunana    | 0,00 | 7,24 | 5,79 | 1,45 | 0,00 | 0,00 | 20 | 20 | 3 | 0,00 | 0,00 |
|    | 25.9.2013-25.9.2013 | 94520 | Asistirane vaje                             | 1,00 | 3,00 | Storitev je napačno<br>obračunana    | 0,00 | 5,79 | 4,63 | 1,16 | 0,00 | 0,00 | 20 | 20 | 3 | 0,00 | 0,00 |
|    | 25.9.2013-25.9.2013 | 94530 | Vaje za krepitev muskulature<br>mišic       | 1,00 | 0,75 | Storitev je napačno<br>obračunana    | 0,00 | 1,45 | 1,16 | 0,29 | 0,00 | 0,00 | 20 | 20 | 3 | 0,00 | 0,00 |
| C  | 25.9.2013-25.9.2013 | 94601 | Pasivne vaje (za sklep)                     | 1,00 | 1,50 | Storitev je napačno<br>obračunana    | 0,00 | 2,90 | 2,32 | 0,58 | 0,00 | 0,00 | 20 | 20 | 3 | 0,00 | 0,00 |

# PRILOGA ZAPISNIKU O OPRAVLJENEM NADZORU ZAUPNI PODATKI SEZNAM ZAVAROVANIH OSEB

| Zap. št. | ZZZS številka zavarovane osebe | Leto<br>rojstva | PZZ |
|----------|--------------------------------|-----------------|-----|
| 1        | 23155088                       | 1924            | 3   |
| 2        | 23829169                       | 1927            | 3   |
| 5        | 25243772                       | 1933            | 3   |
| 7        | 25831887                       | 1935            | 3   |
| 8        | 26032561                       | 1936            | 3   |
| 11       | 26640219                       | 1939            | 3   |
| 13       | 26853952                       | 1940            | 3   |
| 14       | 27163990                       | 1941            | 3   |
| 17       | 27340155                       | 1942            | 3   |
| 19       | 27515587                       | 1942            | 3   |
| 23       | 27915018                       | 1944            | 3   |
| 24       | 27967730                       | 1944            | 3   |
| 27       | 28126760                       | 1945            | 3   |
| 28       | 28294791                       | 1946            | 3   |
| 40       | 29641219                       | 1950            | 3   |

Za zgornji primer je potrebno nastavit poslovni dogodek za obdobje 01.09.2013 do 30.09.2013.

Stornacija po nadzoru je potrebno narediti, ker je bila storitev napačno obračunana, potrebno je zamenjati storitev.

Postavko storniramo tako, da kliknemo gumb 'Storno obračunov po nadzoru'

| Datoteka Orodja Bližnjice Porr                                | noč                                    |                        |                |                         |                                 |           |              |                        |                 |       |            |        |           |  |  |  |  |
|---------------------------------------------------------------|----------------------------------------|------------------------|----------------|-------------------------|---------------------------------|-----------|--------------|------------------------|-----------------|-------|------------|--------|-----------|--|--|--|--|
| ↓ ↓                                                           |                                        |                        |                |                         |                                 |           |              |                        |                 |       |            |        |           |  |  |  |  |
| Nazaj Naprej Domov                                            | Izberite do                            | kument za sto          | rnaciio        |                         |                                 |           |              |                        |                 |       |            |        |           |  |  |  |  |
| Popravki dokumentov<br>Pazljivo storniraj izbrani obračun oz. |                                        |                        |                |                         |                                 |           |              |                        |                 |       |            |        |           |  |  |  |  |
| celotni dokument!                                             | Št. fakturiranja:                      |                        |                |                         | C Osveži                        | ISE       | 41FT1 + O2   | mači izbrane           |                 |       |            |        |           |  |  |  |  |
|                                                               | Številka dokumenta:                    | 31349 FP13             | 000121         |                         |                                 | [Sł       | HFT] - Od    | Iznači izbrane         |                 |       |            |        |           |  |  |  |  |
|                                                               | Za pacienta:                           |                        |                |                         |                                 | De        | sni klik - F | odrobnosti izbranih ob | računov         |       |            |        |           |  |  |  |  |
|                                                               | Številka obračuna:                     |                        |                |                         |                                 |           |              |                        |                 |       |            |        |           |  |  |  |  |
|                                                               | VZD:                                   |                        |                |                         | 🖌 Označi norma                  | Ino       |              |                        |                 |       |            |        |           |  |  |  |  |
| Storno celega dokumenta                                       | Kategorija:                            | -                      |                |                         | <ul> <li>Označi ZZZS</li> </ul> | zavmier   | e obračur    | ne -                   |                 |       |            |        |           |  |  |  |  |
| Storno izbranih obračunov                                     | Datum stornacije:                      | - · · ·                |                |                         | ✓ Označi mini račun             |           |              |                        |                 |       |            |        |           |  |  |  |  |
| Storno zavrnjenih obrači nov                                  | Št. paketa:                            |                        |                |                         |                                 |           |              |                        |                 |       |            |        |           |  |  |  |  |
| Storno zavrinjenin obraculov                                  | Koda napake:                           |                        |                | Poglej napake           |                                 |           |              |                        |                 |       |            |        |           |  |  |  |  |
| Storno obraćunov po nadzoru                                   | Podatki o izbrane                      | m dokumentu            |                |                         |                                 |           |              |                        |                 |       |            |        |           |  |  |  |  |
|                                                               | Status ZZZS(iz izbran                  | ega paketa): 3 - Delno | sprejet        |                         | Status ZZZS(iz za               | idnjega p | aketa):      | 3 - Delno sprejet      |                 |       |            |        |           |  |  |  |  |
|                                                               | Vezni dokument:<br>Povezani dokumenti: | EA 13001               | 263/ET1300014  | 5/ET13000146/EP13000139 | /EP13000137/EP1                 | 000213    |              |                        |                 |       |            |        |           |  |  |  |  |
|                                                               | Obračup                                | Obravnava Mat ind      | ¥77            | Pacient                 | Storitev                        | Koli      | Prim         | Vrednost elt           | Znesek VZD      | Kater | Datum      | Status | 7775 Stat |  |  |  |  |
| ſ                                                             | 315256                                 | 5885670 14935          | 031659629      |                         | K0003                           | 1         | 1            | 1.94                   | 4,46 EUR 302001 | 1     | 10.09.2013 | N -    | -         |  |  |  |  |
|                                                               | 4299059                                | 5898335 126815         | 030958431      |                         | 94502                           | 1         | 0            | 1,93                   | 7,24 EUR 507028 | 2     | 23.09.2013 | R -    | -         |  |  |  |  |
|                                                               | 4299098                                | 5900161 126815         | 030958431      |                         | 94502                           | 1         | 0            | 1,93                   | 7,24 EUR 507028 | 2     | 24.09.2013 | R -    | -         |  |  |  |  |
|                                                               | 4299010                                | 5896843 126815         | 030958431      |                         | 94502                           | 1         | 0            | 1,93                   | 7,24 EUR 507028 | 2     | 20.09.2013 | R -    | -         |  |  |  |  |
|                                                               |                                        |                        |                |                         |                                 |           |              |                        |                 |       |            |        |           |  |  |  |  |
|                                                               | Naprej                                 |                        |                |                         |                                 |           |              |                        |                 |       |            |        |           |  |  |  |  |
| INET KLEMEN11 fakturi                                         | ranje 494 01.09.13 - 30                | 0.09.13                | S Storno 02 St | oritve so pripravljene  |                                 |           |              |                        |                 |       |            |        |           |  |  |  |  |

Postavko smo stornirali, da bi zadovoljili nadzor moramo to storitev zamenjati s pravilno storitvijo.

Postopek zamenjave storitve se reši preko gumba 'Vnos posameznega obračuna'

| Datoteka Orodja Bližnjice Pom                                                                  | oč                                                                                    |                 |                                      |                         |                                                          |            |                    |                                                                     |                                                  |        |                 |                  |                |    |
|------------------------------------------------------------------------------------------------|---------------------------------------------------------------------------------------|-----------------|--------------------------------------|-------------------------|----------------------------------------------------------|------------|--------------------|---------------------------------------------------------------------|--------------------------------------------------|--------|-----------------|------------------|----------------|----|
| <>                                                                                             |                                                                                       |                 |                                      |                         |                                                          |            |                    |                                                                     |                                                  |        |                 |                  |                |    |
| Nazaj Naprej Domov<br>Vnos novih obračunov<br>Lahko brižele obračuno prenesete                 | Vnos novil                                                                            | h obračunov     |                                      |                         |                                                          |            |                    |                                                                     |                                                  |        |                 |                  |                |    |
| blačnika, vrašte posavarte<br>plačnika, vrašte posavezne<br>obračune ali več obračunov hkratil | Za pacienta:<br>Številka dokumenta:<br>Št. paketa:<br>Koda napake:<br>Orig. dokument: |                 |                                      | ✔ Ozr<br>✔ Ozr<br>✔ Sar | nači Neg. storno<br>nači Normalno<br>no obračuni, ki nis | so na doku | <b>c</b><br>imentu | * Osveži<br>[SHIFT] + Označ<br>[SHIFT] - Odzna<br>Desni klik - Podr | ii izbrane<br>iči izbrane<br>obnosti izbranih ob | računo | W               |                  |                |    |
| Prenos pacientovih zavarovanj                                                                  |                                                                                       |                 |                                      | - 1                     |                                                          |            |                    |                                                                     |                                                  |        |                 |                  |                |    |
| Vnos posameznega obračuna                                                                      | Obracun                                                                               | Mat.ind KZZ     | Pacient Storite                      | v Obravr                | iava Koli.                                               | Prim.      | Vred.elt           | Znesek                                                              | VZD Ka                                           | ateg.  | Dokument        | Datum stornacije | Datum obracuna | St |
| Vnos izbranih obračunov                                                                        | 0 2132043                                                                             | 14932 021029053 | KUUUS                                | 5665670                 | J -1                                                     | -1         | 1,94               | 4,46 EUK                                                            | 502001 1                                         |        | Ni na dokumentu | 19.05.2014       | 10.09.2015     | 1- |
| Briši izbrane obračune                                                                         |                                                                                       |                 |                                      |                         |                                                          |            |                    |                                                                     |                                                  |        |                 |                  |                |    |
| Pearovi izbrono ebročuno v 121                                                                 |                                                                                       |                 |                                      |                         |                                                          |            |                    |                                                                     |                                                  |        |                 |                  |                |    |
|                                                                                                | <                                                                                     |                 |                                      |                         |                                                          |            |                    |                                                                     |                                                  |        |                 |                  |                |    |
|                                                                                                | Procesiranje Sezn                                                                     | am dokumentov   |                                      |                         |                                                          |            |                    |                                                                     |                                                  |        |                 |                  |                |    |
| INET KLEMEN11 fakturir                                                                         | anie 494 01.09.13 - 30                                                                | .09.13          | S Storno 02 Storitye so pripravliene |                         |                                                          |            |                    |                                                                     |                                                  |        |                 |                  |                |    |

Zamenjamo storitev pri polju 'Storitev'.

Izberemo storitev ter kliknemo gumb 'Shrani kot nov zapis'

| KAF - ZUKAVSTVENI DOM DOM     | MZALE                  |                                                         |
|-------------------------------|------------------------|---------------------------------------------------------|
| Datoteka Orodja Bližnjice Pom | oč                     |                                                         |
| <                             |                        |                                                         |
| Nazaj Naprej Domov            | Vnos novił             | n postavk                                               |
| Obračun: 5192649              | Storitev:              | K0003 PCNOVNI KURATIVNI PREGLED Cena ene storitve: 4,46 |
|                               | Tip zavarovanca:       | 99 🗩 Iskanje: Storitev                                  |
|                               | Enota izvajanja:       | SA01 SPLOŠNA AMBULA                                     |
|                               | Enota naročanja:       | SA01 SPLOŠNA AMBULA                                     |
|                               | Izvajalec:             | 03092 SVOLJŠAK JANEZ                                    |
|                               | Tip plačila:           | 1 🔽 Znaki za iskanje: K0002                             |
|                               | Plačnik:               | 2086093 ZZZS OE LJUB. IZF                               |
|                               | Plačniški pogoji:      |                                                         |
|                               | Razlog :               | 1 💌 Koda Opis                                           |
|                               | Vsebina:               | 0 💌 K0002 PRVI KURATIVNI PREGLED                        |
|                               | Popust:                | 0                                                       |
|                               | Obdobje od:            | 10.09.2013 🖳 do: 10.09.2013                             |
|                               | Količina:              | 1                                                       |
|                               | Število primerov:      | 1                                                       |
|                               | Datum obračuna:        | 10.09.2013                                              |
|                               | Grupa:                 | 0023                                                    |
|                               | Valuta:                | EUR                                                     |
|                               |                        |                                                         |
|                               | Diagnoze:              |                                                         |
|                               | Zap.št. Aktivnost      | Diagnoza                                                |
|                               | 1                      |                                                         |
|                               | 1                      | IEnteri, Jakania (patreti , [Insert], Čitra (ania       |
|                               |                        | [ESC] · Izhod [4] [4] · Pomik po tabeli                 |
|                               | Shrani kot nov zapis   | Končaj                                                  |
| INET KLEMEN11 fakturir        | anje 494 01.09.13 - 30 | .09.13 S Storno 02                                      |

Postavka je narejena v plus, nato sprocesiramo.

|                                    | WIZALL                  |                       |                           |             |                                 |               |          |          |                        |                   |                 |                  |                |
|------------------------------------|-------------------------|-----------------------|---------------------------|-------------|---------------------------------|---------------|----------|----------|------------------------|-------------------|-----------------|------------------|----------------|
| Datoteka Orodia Bližnijce Pom      | ıoč                     |                       |                           |             |                                 |               |          |          |                        |                   |                 |                  |                |
|                                    |                         |                       |                           |             |                                 |               |          |          |                        |                   |                 |                  |                |
|                                    |                         |                       |                           |             |                                 |               |          |          |                        |                   |                 |                  |                |
| Nazai Naprei Domov                 |                         |                       |                           |             |                                 |               |          |          |                        |                   |                 |                  |                |
|                                    | Vnos novi               | h obračunov           |                           |             |                                 |               |          |          |                        |                   |                 |                  |                |
| Anos novin obracunov               |                         |                       |                           |             |                                 |               |          |          |                        |                   |                 |                  |                |
| plačnika, vnašate posamezne        | 7                       |                       |                           |             |                                 |               |          | 6        | Osveži                 |                   |                 |                  |                |
| obračune ali već obračunov hkrati! | Za pacienta:            | <u> </u>              |                           |             | 🖬 Označi Neg                    | etorno        |          | ``       | ISHIET1 + Označi izbra | ne                |                 |                  |                |
|                                    | Stevilka dokumenta:     | · · · · · ·           |                           |             | <ul> <li>Označi Norr</li> </ul> | nalno         |          |          | [SHIFT] · Odznači izbi | ane               |                 |                  |                |
|                                    | St. paketa:             |                       |                           |             | 🖌 Samo obrač                    | iuni, ki niso | na dokur | mentu    | Desni klik - Podrobnos | i izbranih obraču | nov             |                  |                |
|                                    | Koda napake:            |                       |                           |             |                                 |               |          |          |                        |                   |                 |                  |                |
|                                    | Orig. dokument:         |                       |                           |             |                                 |               |          |          |                        |                   |                 |                  |                |
| Prenos pacientovih zavarovanj      |                         | -                     |                           |             | -                               |               |          |          | -                      |                   | -               |                  |                |
| Vnos posameznega obračuna          | Obračun                 | Mat.ind KZZ           | Pacient                   | Storitev    | Obravnava                       | Koli.         | Prim.    | Vred.elt | Znesek VZD             | Kateg             | . Dokument      | Datum stornacije | Datum obračuna |
| Vnos izbranih obračunov            | 5192651                 | 14935 031659629       |                           | K0002       | 5885670                         | 1             | 1        | 1,94     | 6,98 EUR 3020          | 01 1              | Ni na dokumentu | 19.05.2014       | 10.09.2013     |
|                                    | 5192649                 | 14935 031659629       |                           | K0003       | 5885670                         | -1            | -1       | 1,94     | 4,46 EUR 3020          | 01 1              | Ni na dokumentu | 19.05.2014       | 10.09.2013     |
|                                    |                         |                       |                           |             |                                 |               |          |          |                        |                   |                 |                  |                |
|                                    |                         |                       |                           |             |                                 |               |          |          |                        |                   |                 |                  |                |
| Briči izbrane obračune             |                         |                       |                           |             |                                 |               |          |          |                        |                   |                 |                  |                |
|                                    |                         |                       |                           |             |                                 |               |          |          |                        |                   |                 |                  |                |
| Popravi izbrane obračune v I21     | •                       |                       |                           |             |                                 |               |          |          |                        |                   |                 |                  |                |
|                                    |                         | and the second second |                           |             |                                 |               |          |          |                        |                   |                 |                  |                |
|                                    | Procesiránje            | am dokumentöv         |                           |             |                                 |               |          |          |                        |                   |                 |                  |                |
| INET KLEMEN11 fakturir             | ranje 494 01.09.13 - 30 | 0.09.13               | S Storno 02 Storitve so p | ripravljene |                                 |               |          |          |                        |                   |                 |                  |                |

| egledi in tiskanje<br>riranja: 494<br>oje od:<br>d:<br>5.5. St.fakt. Paket VI<br>21 494<br>20 494<br>19 494<br>19 494<br>21 8 494<br>21 8 494<br>21 9 494<br>21 9 494 | do:     do:     do:     do:     do:     do:     do:     faloo2082     FAl3002081     FAl3002081     FAl3002081     FAl3002081     FAl3002081     FAl3002081     FAl3002081     FAl3002081     FAl3002081     FAl3002081     FAl3002081     FAl3002082     FAl3002081     FAl3002082     FAl3002082     FAl300208     FAl300208     FAl3002082     FAl3002082     FAl30020 | ntov                                                                                       | Poročila     Računi     Prikaz storn     Dokumenti :     konvencijsk     Osveži     Datum     30.09.13     30.09.13 | o dokumentov<br>za ZZZS poleg RIP-a<br>ii dokumenti<br>Obdobje<br>01.09.13 - 30.09.13<br>01.09.13 - 30.09.13 | <b>Znesek D</b><br>-1,86 EUR Da<br>2,91 EUR Da                          | 5<br>Da<br>Da | St Povez.dok. | <b>Vezni dok.</b><br>FA13001376                                         | Interna opc                                                 |
|----------------------------------------------------------------------------------------------------|----------------------------------------------------------------------------------------------------|--------------------------------------------------------------------------------------------|----------------------------------------------------------------------------------------------------|----------------------------------------------------------------------------------------------------|-------------------------------------------------------------------------|---------------|---------------|-------------------------------------------------------------------------|-------------------------------------------------------------|
| Št.fakt.         Paket         VI           21         494         38           20         494         38           19         494         32           19         494         21           18         494         21                                                                                                    | Dokument           FA13002082           FA13002081           FP13000242                                                                                                    | Plačnik           200020 VZAJEMNA           200020 VZAJEMNA           100006 ZZZS OE LJUB. | Datum<br>30.09.13<br>30.09.13<br>30.09.13                                                                           | <b>Obdobje</b><br>01.09.13 - 30.09.13<br>01.09.13 - 30.09.13                                                 | <b>Znesek D</b><br>-1,86 EUR Da<br>2,91 EUR Da                          | S<br>Da<br>Da | St Povez.dok. | Vezni dok.<br>FA13001376                                                | Interna opo                                                 |
| Strakt         Paket         Vi           21         494         38           20         494         38           19         494         21           18         494         21                                                                                                    | Dokument           8         FA13002082           8         FA13002081           16         FP13000242                                                                                                    | 200020 VZAJEMNA<br>200020 VZAJEMNA<br>100006 ZZZS OE LJUB.                                 | 30.09.13<br>30.09.13<br>30.09.13                                                                                    | 01.09.13 - 30.09.13<br>01.09.13 - 30.09.13                                                                   | -1,86 EUR Da<br>2,91 EUR Da                                             | Da<br>Da      | St Povez.dok. | FA13001376                                                              | Interna opc                                                 |
| 21         494         36           20         494         36           19         494         21           18         494         21                                                                                                    | FA13002082<br>FA13002081<br>FP13000242                                                                                                    | 200020 VZAJEMINA<br>200020 VZAJEMINA<br>100006 ZZZS OE LJUB.                               | 30.09.13<br>30.09.13                                                                                                | 01.09.13 - 30.09.13                                                                                          | 2,91 EUR Da                                                             | Da            |               | FA15001576                                                              |                                                             |
| 19         494         Z1           18         494         Z1                                                                                                    | 16 FP13000242                                                                                                    | 100006 ZZZS OE LJUB.                                                                       | 30.09.13                                                                                                    | 01.09.10 - 30.09.13                                                                                          | 2,51 LOK Da                                                             | Da            |               |                                                                         |                                                             |
| 18 494 Zi                                                                                                    | 10 11 10000212                                                                                                    | 100000 2220 02 2000.                                                                       | 00.00.100                                                                                                    | 01 09 13 - 30 09 13                                                                                          | -2.61 EUR Da                                                            | Ne            |               | EP13000121                                                              |                                                             |
| 10 101 23                                                                                                    | 15 ED13000241                                                                                                    | 100006 7775 OE L1UB                                                                        | 30.09.13                                                                                                    | 01.09.13 - 30.09.13                                                                                          | 4.09 FUP Da                                                             | Ne            |               | 1113000121                                                              |                                                             |
|                                                                                                    | 15 11 15000211                                                                                                    | 100000 2223 02 2505.                                                                       | 50.05.15                                                                                                    | 01.05.15 30.05.15                                                                                            | 1,05 2010 00                                                            | THC.          |               |                                                                         |                                                             |
|                                                                                                    |                                                                                                    |                                                                                            |                                                                                                    |                                                                                                    |                                                                         |               |               |                                                                         |                                                             |
|                                                                                                    |                                                                                                    |                                                                                            |                                                                                                    |                                                                                                    |                                                                         |               |               |                                                                         |                                                             |
|                                                                                                    |                                                                                                    |                                                                                            |                                                                                                    |                                                                                                    |                                                                         |               |               |                                                                         |                                                             |
|                                                                                                    |                                                                                                    |                                                                                            |                                                                                                    |                                                                                                    |                                                                         |               |               |                                                                         |                                                             |
|                                                                                                    | dokumentov)                                                                                                    | dokumentov)                                                                                | dokumentov<br>01.09.13 - 30.09.13 S Storno 02 Storitve so priprav                                                   | dokumentov)                                                                                                  | dokumentov)<br>11.09.13 - 30.09.13 S Storno 02 Storitye so prioravliene | dokumentov    | dokumentov)   | dokumentov)<br>11.09.13 - 30.09.13 S Storno 02 Storitve so pripravljene | dokumentov<br>11.09.13 S Storno 02 Storitve so pripravljene |

Ker je to stornacija po nadzoru (narejen nadzor 13.12.2013) je potrebno dokument v minus, katerega bomo poslali na ZZZS, skreirati z veljavnimi datumi in sicer:

ne glede na to, da je bila storitev obračunana v devetem mesecu, je potrebno datum od do in datum računa nastaviti na datum opravljenega nadzora.

Kliknemo 'Kreiraj/Dopolni dokumente'

Skreiramo dokument FP13000242 tako, da nastavimo Datum dokumenta in Obdobje od: do : na datum opravljenega nadozra (primer nadoza 13.12.2013), kliknemo 'Shrani spremembe' in 'Kreiraj dokumente'

| Datoteka Orodja Bližnjice Por                               | noč                                                                                                    |
|-------------------------------------------------------------|----------------------------------------------------------------------------------------------------|
| 4 4 4 6                                                     |                                                                                                    |
| Nazaj Naprej Domov                                          |                                                                                                    |
| Kreiranje dokumentov<br>Izberite način kreiranja dokumentov | Izberite nacin za kreiranje dokumentov!                                                                                                    |
| za izbrano fakturiranje ali za izbrane<br>dokumente.        | Št. fakturiranja:          Št. dok. od:       FP13000242         Ø       Ponovno kreiraj vse dokumente         S specifikacijo                                                                                                    |
|                                                             | Dokument FP13000242         Datum dokumenta:       13.12.2013 中         Datum zapadlosti:       13.01.2014 中         Datum začetka DUR:       13.01.2014 中         Datum avansa:          Obdobje od:       13.12.2013 中         Batum avansa:          V       Popravek po nadzoru         Referenca:       S100100006-13000242         Opomba:       z 2. točko 39. člena ZDDV-1 in vam ga ni potrebno potrjevati in vračati izdajatelju.         Int. opomba:       Shrani spremembe |
| INET KLEMEN11 faktur                                        | iranje 494 01.09.13 - 30.09.13 S Storno 02 Storitve so pripravljene                                                                                                    |
|                                                             |                                                                                                    |

- Po kreiranju dokumenta mora biti edino dokument v minus za ZZZS skreiran z določenim datumom nadzora.
- Pri vseh ostalih dokumentih morajo biti obdobja in datum računa v obdobju ko j ebila storitev obračunana.

|                                                                 |                                                                   |                  |          |              |                           |                                                                                                    | 100                                                 |              |    |    |            |            |                |
|-----------------------------------------------------------------|-------------------------------------------------------------------|------------------|----------|--------------|---------------------------|----------------------------------------------------------------------------------------------------|-----------------------------------------------------|--------------|----|----|------------|------------|----------------|
| Datoteka Orodja Bližnjice Pom                                   | noč                                                               |                  |          |              |                           |                                                                                                    |                                                     |              |    |    |            |            |                |
| <- , <> , ↔                                                     |                                                                   |                  |          |              |                           |                                                                                                    |                                                     |              |    |    |            |            |                |
| Nazaj Naprej Domov<br>Dokumenti<br>Izberi dokumenti ki ga želiš | Preg                                                              | gledi in         | tiskanje | dokumer      | ntov                      |                                                                                                    |                                                     |              |    |    |            |            |                |
| pregledati oz. tiskatil                                         | Št. fakturira<br>Za obdobje<br>Za dok.od:<br>Plačnik:<br>Pacient: | anja: 494<br>od: | ····     | do:          | <b></b>                   | <ul> <li>✓ Poročila</li> <li>✓ Računi</li> <li>Prikaz storn</li> <li>○ Dokumenti</li> <li>○ konvencijsł</li> <li>C Osveži</li> </ul> | o dokumentov<br>za ZZZS poleg RIP-a<br>ii dokumenti |              |    |    |            |            |                |
| Kreiraj/Dopolni dokumente                                       |                                                                   | ×                |          |              |                           |                                                                                                    |                                                     |              |    | _  |            |            |                |
|                                                                 | Zap.š                                                             | t. St.fakt.      | Paket VD | Dokument     | Plačnik                   | Datum                                                                                                    | Obdobje                                             | Znesek D     | S  | St | Povez.dok. | Vezni dok. | Interna opomba |
|                                                                 | 33121                                                             | 494              | 38       | FA13002082   | 200020 VZAJEMNA           | 30.09.13                                                                                                    | 01.09.13 - 30.09.13                                 | -1,86 EUR Da | Da |    |            | FA13001376 |                |
| Pregled dokumenta                                               | 33120                                                             | 494              | 38       | FA13002081   | 200020 VZAJEMNA           | 30.09.13                                                                                                    | 01.09.13 - 30.09.13                                 | 2,91 EUR Da  | Da |    |            |            |                |
| Pregled specifikacije                                           | 33119                                                             | 494              | Z16      | FP13000242   | 100006 ZZZS OE LJUB.      | 13, 12, 13                                                                                                    | 13.12.13 - 13.12.13                                 | -2,61 EUR Da | Ne |    |            | FP13000121 |                |
| Tiekai area čena delumenta                                      | 33118                                                             | 494              | Z15      | 5 FP13000241 | 100006 ZZZS OE LJUB.      | 30.09.13                                                                                                    | 01.09.13 - 30.09.13                                 | 4,09 EUR Da  | Ne |    |            |            |                |
| Tiskaj oznacene dokumente                                       |                                                                   |                  |          |              |                           |                                                                                                    |                                                     |              |    |    |            |            |                |
| Tiskaj označene ZZZS dokumente                                  |                                                                   |                  |          |              |                           |                                                                                                    |                                                     |              |    |    |            |            |                |
| Tiskaj stroške za pacienta                                      |                                                                   |                  |          |              |                           |                                                                                                    |                                                     |              |    |    |            |            |                |
| Tiskaj nalepke                                                  |                                                                   |                  |          |              |                           |                                                                                                    |                                                     |              |    |    |            |            |                |
|                                                                 |                                                                   |                  |          |              |                           |                                                                                                    |                                                     |              |    |    |            |            |                |
|                                                                 | •                                                                 |                  |          |              |                           |                                                                                                    |                                                     |              |    |    |            |            |                |
| Izpisi in analize                                               | Pošljanje d                                                       | okumentov        |          |              |                           |                                                                                                    |                                                     |              |    |    |            |            |                |
| INET KLEMEN11 fakturi                                           | ranje 494 01                                                      | .09.13 - 30.     | 09.13    | S Stor       | rno 02 Storitve so pripra | ivljene                                                                                                    |                                                     |              |    |    |            |            |                |

### 1.3 Stornacije-interna ugotovitev

V primeru, da izvajalec sam ugotovi, da je poslal napačen obračun oz. lahko ZZZS naknadno preveri in preko emaila zavrne določen obračun brez povratnice(zavrnitve iz portala).

Odpremo poslovni dogodek stornacije, kot v vseh prejšnjih primerih stornacij.

Izberemo oz. obkljukamo postavko katero želimo stornirati in kliknemo gumb 'Storno izbranih obračunov'

| Datoteka Orodja Bližnjice Pom                                                   | oč                                                                                                    |                                                                     |                                   |                     |             |                                                                                               |                                           |                                                       |                                                                |                    |        |            |        |  |
|---------------------------------------------------------------------------------|----------------------------------------------------------------------------------------------------|---------------------------------------------------------------------|-----------------------------------|---------------------|-------------|-----------------------------------------------------------------------------------------------|-------------------------------------------|-------------------------------------------------------|----------------------------------------------------------------|--------------------|--------|------------|--------|--|
|                                                                                 |                                                                                                    |                                                                     |                                   |                     |             |                                                                                               |                                           |                                                       |                                                                |                    |        |            |        |  |
| Nazaj Naprej Domov<br>Popravki dokumentov                                       | Izberite do                                                                                                    | okument z                                                           | a storn                           | acijo               |             |                                                                                               |                                           |                                                       |                                                                |                    |        |            |        |  |
| Storno celega dokumenta<br>Storno celega dokumenta<br>Storno izbranih obračunov | Št. fakturiranja:<br>Številka dokumenta:<br>Za pacienta:<br>Številka obračuna:<br>VZD:<br>Kategorija:<br>Datum stornacije:<br>Št. paketa:<br>Koda napake: | 32874<br>2007<br>2007<br>2007<br>2007<br>2007<br>2007<br>2007<br>20 | FP 14000<br><br><br><br>          | 031<br>Podet        | S<br>napake | <ul> <li>Osveži</li> <li>Označi norma</li> <li>Označi ZZZS</li> <li>Označi mini ra</li> </ul> | [SH<br>[SH<br>De<br>lno<br>zavmjer<br>čun | HIFT] + Oz<br>HIFT] - Oc<br>sni klik - F<br>e obračur | mači izbrane<br>Iznači izbrane<br>'odrobnosti izbranih o<br>ne | bračunov           |        |            |        |  |
| Storno obračunov po nadzoru                                                     | Podatki o izbrane<br>Status ZZZS(iz izbran<br>Vezni dokument:<br>Povezani dokumenti:                                                                      | e <b>m dokumentu</b><br>nega paketa):                               | I<br>3 - Delno spr<br>FA 14000331 | ejet<br>/FP14000040 | s           | tatus ZZZS(iz za                                                                              | dnjega p                                  | oaketa):                                              | 3 - Delno sprejet                                              |                    |        |            |        |  |
|                                                                                 | Obračun                                                                                                    | Obravnava M                                                         | 1at.ind Ki                        | Z Pacie             | ent         | Storitev                                                                                      | Koli.                                     | Prim.                                                 | Vrednost elt.                                                  | Znesek VZD         | Kateg. | Datum      | Status |  |
|                                                                                 | 5181745                                                                                                    | 6086477                                                             | 103707 04                         | 6546606             | ženeć e ne  | F0002                                                                                         | 1                                         | 1                                                     | 61,05                                                          | 122, 10 EUR 507028 | 1      | 26.03.2014 | N -    |  |
|                                                                                 | 5162459                                                                                                    | 6071065                                                             | 124241 03                         | 4634320             |             | F0003                                                                                         | 1                                         | 1                                                     | 61,05                                                          | 163,00 EUR 507028  | 3      | 14.03.2014 | N -    |  |
|                                                                                 | 5145864                                                                                                    | 6063220                                                             | 26377 03                          | 5145598             |             | F0003                                                                                         | 1                                         | 1                                                     | 61,05                                                          | 163,00 EUR 507028  | 1      | 05.03.2014 | N -    |  |
|                                                                                 | 5170583                                                                                                    | 6080804                                                             | 43642 03                          | 2424110             |             | F0003                                                                                         | 1                                         | 1                                                     | 61,05                                                          | 163,00 EUR 507028  | 1      | 19.03.2014 | N -    |  |
|                                                                                 | 5170584                                                                                                    | 6079662                                                             | 45591 03                          | 4174377             |             | F0003                                                                                         | 1                                         | 1                                                     | 61,05                                                          | 163,00 EUR 507028  | 1      | 19.03.2014 | N -    |  |
|                                                                                 | Naprej                                                                                                    | 1.02.14                                                             |                                   | 02 Sta -itua        |             |                                                                                               |                                           |                                                       |                                                                |                    |        |            |        |  |

V tem primeru bomo spremenili procentni delež obračuna.

Primer: PZZ zavarovalnica je zavrnila obračun ker je bil neopravičeno zaračunan delež na PZZ.

Označimo postavko v minus katero želimo spremeniti in kliknemo 'Vnos posameznega obračuna'

Kot se vidi v sliki spodaj je ta postavka razdeljena na 80% plača ZZZS in 20 % plača PZZ(Triglav)

Ker je Triglav zavrnil obračun zaradi neupravičeno obračunanega deleža je potrebno, spremeniti obračun tako, da bo plačljiv 100% s strani ZZZS

| RAF - ZDRAVSTVENI DOM DO      | MZALE                     |                                           |                          |           |                              |
|-------------------------------|---------------------------|-------------------------------------------|--------------------------|-----------|------------------------------|
| Datoteka Orodja Bližnjice Pon | noč                       |                                           |                          |           |                              |
|                               |                           |                                           |                          |           |                              |
| Nazaj Naprej Domov            | Vnos novih                | n postavk                                 |                          |           |                              |
| Obračun: 5192654              | Storitev:                 | F0003 Velika fizioterapevtska obravnava ( | Cena ene storitve:       | 163,0035  |                              |
|                               | Tip zavarovanca:          | 99 💌                                      | Št. kalkulativnih el.:   | 2,67      |                              |
| •                             | Enota izvajanja:          | FT01 Fizioterapija                        | Vrednost koeficienta:    | 61,05     |                              |
| 8                             | Enota naročanja:          | FT01 Fizioterapija                        | Cena:                    | 163,0035  |                              |
|                               | Izvajalec:                | 62481 VODE DUNJA, FIZIOTERAPEVT           | Procent osn. deleža:     | 80        |                              |
|                               | Tip plačila:              | 1 💌                                       | Tarifa:                  | 0 💌 Norm  | alno                         |
|                               | Plačnik:                  | 2319819 ZZZS OE LJUBLJANA Veljavnost od I | Obvezni del:             |           |                              |
|                               | Plačniški pogoji:         | 16                                        | Delni znesek:            | 130,4     |                              |
|                               | Razlog :                  | 1 💌                                       | Delni znesek z popustom: | 130,4     |                              |
|                               | Vsebina:                  | 0 💌                                       | Procent doplačila:       | 80        |                              |
|                               | Popust:                   | 0                                         | Popust:                  | 0         |                              |
|                               | Obdobje od:               | 03.03.2014 🖳 do: 03.03.2014 💭             | Davek:                   | 0         |                              |
|                               | Količina:                 | 1                                         | Osnova za DDV:           | 0         |                              |
|                               | Število primerov:         | 1                                         | VZD:                     | 507028    |                              |
| 8                             | Datum obračuna:           | 14.03.2014 🗐                              | Doplačilni del:          |           |                              |
|                               | Grupa:                    | 0003                                      | Plačnik:                 | 2319820 📖 | TRIGLAV, ZDRAVSTVENA ZAVAROV |
|                               | Valuta:                   | EUR                                       | Plačniški pogoji:        | 47283     |                              |
|                               |                           |                                           | Delni znesek:            | 32,6      |                              |
|                               |                           |                                           | Delni znesek z popustom: | 32,6      |                              |
|                               | IVZ št.zdr.delav.:        | 08275 - BROVČ MAJDA                       | Procent doplačila:       | 20        |                              |
|                               | Št. listine OZZ:          | 000000011840943                           | Popust:                  | 0         |                              |
|                               | Oznaka predp. DN:         | 1                                         | Davek:                   | 0         |                              |
|                               | Nanotna diagnoza:         |                                           | Osnova za DDV:           | 0         |                              |
|                               |                           |                                           | VZD:                     | 507028    |                              |
|                               | Shrani kot nov zapis) (   | Končaj                                    |                          |           |                              |
| INET KLEMEN11 fakturi         | iranje 495 01.03.14 - 31. | 03.14 S Storno 02 Storitve so priprav     | /ljene                   |           |                              |

Popravimo 'Procent osn. deleže' na 100 in zbrisemo 'Plačnika' in 'Plačniške pogoje pri Doplačilnem delu, ter kliknemo 'Shrani kot nov zapis'

| Datoteka Orodja Bližnjice Pomo | oč                      |               |                                      |                          |              |  |  |  |  |  |  |
|--------------------------------|-------------------------|---------------|--------------------------------------|--------------------------|--------------|--|--|--|--|--|--|
|                                |                         |               |                                      |                          |              |  |  |  |  |  |  |
| Nazaj Naprej Domov             | Vnos novih              | n postavk     |                                      |                          |              |  |  |  |  |  |  |
| Obračun: 5192654               | Storitev:               | F0003         | Velika fizioterapevtska obravnava (' | Cena ene storitve:       | 163,0035     |  |  |  |  |  |  |
|                                | Tip zavarovanca:        | 99 💌          |                                      | Št. kalkulativnih el.:   | 2,67         |  |  |  |  |  |  |
| 1                              | Enota izvajanja:        | FT01          | Fizioterapija                        | Vrednost koeficienta:    | 61,05        |  |  |  |  |  |  |
|                                | Enota naročanja:        | FT01          | Fizioterapija                        | Cena:                    | 163,0035     |  |  |  |  |  |  |
|                                | Izvajalec:              | 62481 VC      | DE DUNJA, FIZIOTERAPEVT              | Procent osn. deleža:     | 100          |  |  |  |  |  |  |
|                                | Tip plačila:            | 1 💌           |                                      | Tarifa:                  | 0 💌 Normalno |  |  |  |  |  |  |
|                                | Plačnik:                | 2319819       | ZZZS OE LJUBLJANA Veljavnost od I    | Obvezni del:             |              |  |  |  |  |  |  |
|                                | Plačniški pogoji:       | 16            |                                      | Delni znesek:            | 130,4        |  |  |  |  |  |  |
|                                | Razlog :                | 1 💌           |                                      | Delni znesek z popustom: | 130,4        |  |  |  |  |  |  |
|                                | Vsebina:                | 0 💌           |                                      | Procent doplačila:       | 100          |  |  |  |  |  |  |
|                                | Popust:                 | 0             |                                      | Popust:                  | 0            |  |  |  |  |  |  |
|                                | Obdobje od:             | 03.03.2014 🖳  | do: 03.03.2014 📮                     | Davek:                   | 0            |  |  |  |  |  |  |
|                                | Količina:               | 1             |                                      | Osnova za DDV:           | 0            |  |  |  |  |  |  |
|                                | Število primerov:       | 1             |                                      | VZD:                     | 507028       |  |  |  |  |  |  |
|                                | Datum obračuna:         | 14.03.2014 🖳  |                                      | Doplačilni del:          |              |  |  |  |  |  |  |
|                                | Grupa:                  | 0003          |                                      | Plačnik:                 |              |  |  |  |  |  |  |
| 3                              | Valuta:                 | EUR           |                                      | Plačniški pogoji:        |              |  |  |  |  |  |  |
|                                |                         |               |                                      | Delni znesek:            | 32,6         |  |  |  |  |  |  |
|                                |                         |               |                                      | Delni znesek z popustom: | 32,6         |  |  |  |  |  |  |
|                                | IVZ št.zdr.delav.:      | 08275 BR      | OVČ MAJDA                            | Procent doplačila:       | 20           |  |  |  |  |  |  |
|                                | Št. listine OZZ:        | 0000000118409 | 43                                   | Popust:                  | 0            |  |  |  |  |  |  |
|                                | Oznaka predp. DN:       | 1             |                                      | Davek:                   | 0            |  |  |  |  |  |  |
|                                | Napotna diagnoza:       |               |                                      | Osnova za DDV:           | 0            |  |  |  |  |  |  |
|                                |                         |               |                                      | VZD:                     | 507028       |  |  |  |  |  |  |
|                                | Shrani kot nov zapis    | Končaj        |                                      |                          |              |  |  |  |  |  |  |
| INET KLEMEN11 fakturira        | anje 495 01.03.14 - 31. | 03.14         | S Storno 02 Storitve so priprav      | ljene                    |              |  |  |  |  |  |  |

### Po proceiranju vidimo da sta dva dokumenta v minus in en v plus(100% na ZZZS)

|                                                         |                                    | -                                                    |                 |            |              |                           |                                                                                                    |                                                      |            |    |          |               |            |                |              |
|---------------------------------------------------------|------------------------------------|------------------------------------------------------|-----------------|------------|--------------|---------------------------|----------------------------------------------------------------------------------------------------|------------------------------------------------------|------------|----|----------|---------------|------------|----------------|--------------|
| Datoteka Orodja Bližnjice Pom                           | юč                                 |                                                      |                 |            |              |                           |                                                                                                    |                                                      |            |    |          |               |            |                |              |
|                                                         |                                    |                                                      |                 |            |              |                           |                                                                                                    |                                                      |            |    |          |               |            |                |              |
| Nazaj Naprej Domov<br>Dokumenti                         |                                    | Pregl                                                | edi in          | tiskanje   | dokumer      | ntov                      |                                                                                                    |                                                      |            |    |          |               |            |                |              |
| Izberi dokument, ki ga želiš<br>pregledali oz. tiskatil | Št.<br>Za o<br>Za o<br>Plač<br>Pac | fakturirar<br>obdobje o<br>dok.od:<br>čnik:<br>ient: | nja: 496<br>od: | ···<br>•·· | do: .<br>do: | ₽<br>                     | <ul> <li>Poročila</li> <li>Računi</li> <li>Prikaz storn</li> <li>Dokumenti</li> <li>konvencijsk</li> <li>Osveži</li> </ul> | no dokumentov<br>za ZZZS poleg RIP-a<br>ki dokumenti |            |    |          |               |            |                |              |
| Kreiraj/Dopolni dokumente                               |                                    | - ×.                                                 | ×               |            |              | -1 × .1                   | 037621                                                                                                    |                                                      |            | -  | -        |               |            |                |              |
|                                                         |                                    | Zap.st.                                              | St.fakt.        | Paket VD   | Dokument     | Placnik<br>700000 TDTCLAV | Datum                                                                                                    | Obdobje                                              | Znesek     | D  | 5        | St Povez.dok. | Vezni dok. | Interna opomba | Opomba       |
| Pregled dokumenta                                       |                                    | 33124                                                | 496             | 38         | FA14000494   | 100006 7775 OF LIUP       | 21.02.14                                                                                                    | 01.03.14 - 31.03.14                                  | -32,64 EUR | Da | Da<br>No |               | FA14000461 |                | Dobropis je  |
| Dreaded appetificatio                                   |                                    | 22122                                                | 406             | 210        | EP 14000051  | 100006 2223 OE LJUB       | 21.02.14                                                                                                    | 01.03.14 - 31.03.14                                  | 162.00 EUR | Da | Ne       |               | 111000031  |                | bobi opis je |
| Pregled specifikacije                                   |                                    | 33122                                                | -50             | 215        | 1111000030   | 100000 2223 OL LJOD.      | 31.03.14                                                                                                    | 01.03.14 - 31.03.14                                  | 103,00 LOK | Ua | INC      |               |            |                |              |
| Tiskaj označene dokumente                               |                                    |                                                      |                 |            |              |                           |                                                                                                    |                                                      |            |    |          |               |            |                |              |
| Tiskaj označene ZZZS dokumente                          |                                    |                                                      |                 |            |              |                           |                                                                                                    |                                                      |            |    |          |               |            |                |              |
| Tiskaj stroške za pacienta                              |                                    |                                                      |                 |            |              |                           |                                                                                                    |                                                      |            |    |          |               |            |                |              |
| Tiskaj nalepke                                          |                                    | _                                                    |                 |            |              |                           |                                                                                                    |                                                      |            |    |          |               |            |                |              |
| -                                                       |                                    |                                                      |                 |            |              |                           |                                                                                                    |                                                      |            |    |          |               |            |                |              |
| 4                                                       | Poš                                | iljanje dol                                          | kumentov        |            |              |                           |                                                                                                    |                                                      |            |    |          |               |            |                |              |
| INET KLEMEN11 fakturir                                  | ranje                              | 496 01.0                                             | 3.14 - 31.0     | 03.14      | S Stor       | no 02 Storitve so priprav | /ljene                                                                                                    |                                                      |            |    |          |               |            |                |              |

## 1.4 Stornacije-zobozdravniki

Zavrnitvene napake zobne dejavnosti lahko sedaj rešimo preko RAF-a.

Odpremo poslovni dogodek stornacije, kot v vseh prejšnjih primerih stornacij.

Najbol pogosta napaka je napaka RZBZ0015, napačno napisan ali nepotrjen zoboprotetčini predlog, le-ta mora bit potrjen s strani ZZZS-ja pred opravljeno storitvijo

- Storniramo zavrnjeno obravnavo. Avtomatsko se vse zavrnjene postavke označijo z gumbom 'Označi zavrnjene postavke'.
- Po označenih zavrnjenih postavkam je potrebno stornirati postavke z gumbom 'Storno zavrnjenih obračunov'

| <                                                                                 |                                                                                                    |                                                                                                    |                                                                                                    |                            |                                                                 |                                  |                                  |                                                                                            |                                                                                 |                                                                 |                                           |                                                                                           |                                                         |  |
|-----------------------------------------------------------------------------------|----------------------------------------------------------------------------------------------------|----------------------------------------------------------------------------------------------------|----------------------------------------------------------------------------------------------------|----------------------------|-----------------------------------------------------------------|----------------------------------|----------------------------------|--------------------------------------------------------------------------------------------|---------------------------------------------------------------------------------|-----------------------------------------------------------------|-------------------------------------------|-------------------------------------------------------------------------------------------|---------------------------------------------------------|--|
| Nazaj Naprej Domov<br>Popravki dokumentov<br>Pazlivo storniraj izbrani obračun oz | Izberite                                                                                                    | dokument za s                                                                                                    | tornacijo                                                                                                    |                            |                                                                 |                                  |                                  |                                                                                            |                                                                                 |                                                                 |                                           |                                                                                           |                                                         |  |
| celotni dokument!                                                                 | Št. fakturiranja:<br>Številka dokume                                                                                                    |                                                                                                    | 914000028                                                                                                    |                            | C Osveži                                                        | [SH                              | HFT] + Oz                        | nači izbrane<br>Iznači izbrane                                                             |                                                                                 |                                                                 |                                           |                                                                                           |                                                         |  |
|                                                                                   | Za pacienta:                                                                                                    |                                                                                                    |                                                                                                    |                            |                                                                 | De                               | sni klik · P                     | odrobnosti izbranih ot                                                                     | pračunov                                                                        |                                                                 |                                           |                                                                                           |                                                         |  |
|                                                                                   | VZD:                                                                                                    | a:                                                                                                    |                                                                                                    |                            | 🖂 Označi normal                                                 |                                  |                                  |                                                                                            |                                                                                 |                                                                 |                                           |                                                                                           |                                                         |  |
| Storno celega dokumenta                                                           | Kategorija:                                                                                                    | -                                                                                                    |                                                                                                    |                            | Cznaci roliliai                                                 | 10<br>Zavrnien                   | e obračun                        |                                                                                            |                                                                                 |                                                                 |                                           |                                                                                           |                                                         |  |
| Storno izbranih obračunov                                                         | Datum stornacije                                                                                                    | : 🗔 👳                                                                                                    |                                                                                                    |                            | Conači mini ra                                                  | fun<br>fun                       | ie obracuit                      | 10                                                                                         |                                                                                 |                                                                 |                                           |                                                                                           |                                                         |  |
| Channe any minute along X many                                                    | Št. paketa:                                                                                                    |                                                                                                    |                                                                                                    |                            | Canada minina                                                   | Juli                             |                                  |                                                                                            |                                                                                 |                                                                 |                                           |                                                                                           |                                                         |  |
| Storno zavrnjenih obracunov                                                       | Kada analia.                                                                                                    |                                                                                                    |                                                                                                    | Poglej napake              |                                                                 |                                  |                                  |                                                                                            |                                                                                 |                                                                 |                                           |                                                                                           |                                                         |  |
|                                                                                   | Koda napake:                                                                                                    |                                                                                                    |                                                                                                    |                            |                                                                 |                                  |                                  |                                                                                            |                                                                                 |                                                                 |                                           |                                                                                           |                                                         |  |
| Storno obračunov po nadzoru                                                       | Podatki o izbr                                                                                                    | anem dokumentu                                                                                                    |                                                                                                    |                            |                                                                 |                                  |                                  |                                                                                            |                                                                                 |                                                                 |                                           |                                                                                           |                                                         |  |
| Storno obračunov po nadzoru                                                       | Podatki o izbra<br>Status ZZZS(iz iz                                                                                                    | anem dokumentu<br>oranega paketa): 3 - De                                                                                                    | lno sprejet                                                                                                    |                            | Status ZZZS(iz za                                               | dnjega p                         | aketa):                          | 3 - Delno sprejet                                                                          |                                                                                 |                                                                 |                                           |                                                                                           |                                                         |  |
| Storno obračunov po nadzoru                                                       | Podatki o izbr<br>Status ZZZS(iz iz<br>Vezni dokument:<br>Povezani dokume                                                                                                    | anem dokumentu<br>oranega paketa): 3 - De<br>nti: FA14                                                                                                    | lno sprejet                                                                                                    | 7/FP14000047               | Status ZZZS(iz za                                               | dnjega p                         | aketa):                          | 3 - Delno sprejet                                                                          |                                                                                 |                                                                 |                                           |                                                                                           |                                                         |  |
| Storno obračunov po nadzoru                                                       | Podatki o izbr.<br>Status ZZZS(iz iz<br>Vezni dokument:<br>Povezani dokume                                                                                                    | anem dokumentu<br>oranega paketa): 3 - De<br>nti: FA14<br>Obravnava Mat.ir                                                                                                    | lno sprejet<br>000330/FI1400003<br>nd KZZ                                                                                                    | 7/FP 14000047<br>Pacient ∇ | Status ZZZS(iz za                                               | dnjega p<br>Koli.                | oaketa):<br>Prim.                | 3 - Delno sprejet<br>Vrednost elt.                                                         | Znesek                                                                          | VZD                                                             | Kateg.                                    | Datum                                                                                     | Status                                                  |  |
| Storno obračunov po nadzoru                                                       | Podatki o izbr<br>Status ZZZS(iz iz<br>Vezni dokument:<br>Povezani dokume<br>Obračun<br>V 5187532                                                                                                    | anem dokumentu<br>oranega paketa): 3 - De<br>inti: FA14<br>Obravnava Mat.ir<br>6100982 1287                                                                                                    | Ino sprejet<br>000330/FI1400003<br>nd KZZ<br>9 037035573                                                                                                    | 7/FP14000047<br>Pacient ∇  | Status ZZZS(iz zar<br>Storitev<br>93092                         | dnjega p<br>Koli.<br>1           | Prim.                            | 3 - Delno sprejet<br>Vrednost elt.<br>2,27                                                 | Znesek<br>7,90 EUR                                                              | <b>VZD</b><br>404102                                            | Kateg.                                    | Datum<br>28.03.2014                                                                       | Status<br>N -                                           |  |
| Storno obračunov po nadzoru                                                       | Podatki o izbr.       Status ZZZS(iz iz       Vezni dokument:       Povezani dokume       Obračun       ✓ 5187532       ✓ 5187531                                                                                                    | anem dokumentu           oranega paketa):         3 - De           inti:         FA 144           Obravnava         Mat.ir           6100982         1287           6100982         1287                                                                                                    | Ino sprejet<br>000330/F11400003<br>Id KZZ<br>9 037035573<br>9 037035573                                                                                                    | 7/FP14000047<br>Pacient ∇  | Status ZZZS(jz zav<br>Storitev<br>93092<br>93091                | dnjega p<br>Koli.<br>1<br>1      | Prim.<br>0                       | 3 - Delno sprejet<br>Vrednost elt.<br>2,27<br>2,27                                         | <b>Znesek</b><br>7,90 EUR<br>7,90 EUR                                           | <b>VZD</b><br>404102<br>404102                                  | <b>Kateg.</b><br>1<br>1                   | Datum<br>28.03.2014<br>28.03.2014                                                         | Status<br>N -<br>N -                                    |  |
| Storno obračunov po nadzoru                                                       | Roda hapake:<br>Podatki o izbr.<br>Status ZZZS(iz iz<br>Vezni dokument:<br>Povezani dokume<br>Obračun<br>V 5187532<br>V 5187531<br>V 5187529                                                                                                    | anem dokumentu<br>poranega paketa): 3 - De<br>inti: FA14<br>Obravnava Mat.ir<br>6100982 1287<br>6100982 1287                                                                                                    | lno sprejet<br>000330/F11400003<br>10 KZZ<br>0 037035573<br>0 037035573<br>0 037035573                                                                                                    | 7/FP14000047<br>Pacient ∇  | Status ZZZS(iz zav<br>Storitev<br>93092<br>93091<br>93007       | dnjega p<br>Koli.<br>1<br>1      | Prim.<br>0<br>0                  | 3 - Delno sprejet<br>Vrednost elt.<br>2,27<br>2,27<br>2,27<br>2,27                         | <b>Znesek</b><br>7,90 EUR<br>7,90 EUR<br>584,64 EUR                             | VZD<br>404102<br>404102<br>404102                               | <b>Kateg.</b><br>1<br>1<br>1              | Datum<br>28.03.2014<br>28.03.2014<br>28.03.2014                                           | <b>Status</b><br>N -<br>N -<br>N -                      |  |
| Storno obračunov po nadzoru                                                       | Oda hapake:           Podatki o izbr.           Status ZZZS(iz iz vezni dokument:           Povezni dokument:           Povezni dokument:           Obračun           I S187532           I S187531           I S187530                                          | Obranega paketa):         3 - De           mti:         FA14           Obravnava         Mat.ii           6100982         1287           6100982         1287           6100982         1287           6100982         1287           6100982         1287           6100982         1287           6100982         1287 | lno sprejet<br>000330/F11400003<br>d KZZ<br>9 037035573<br>9 037035573<br>9 037035573<br>9 037035573<br>9 037035573                                                                                                    | 7/FP14000047<br>Pacient ∇  | Status ZZZS(iz zar<br>93092<br>93091<br>93007<br>93006          | dnjega p<br>Koli.<br>1<br>1<br>1 | Prim.<br>0<br>0<br>0<br>0        | 3 - Delno sprejet<br>Vrednost elt.<br>2,27<br>2,27<br>2,27<br>2,27<br>2,27                 | <b>Znesek</b><br>7,90 EUR<br>7,90 EUR<br>584,64 EUR<br>436,34 EUR               | VZD<br>404102<br>404102<br>404102<br>404102<br>404102           | Kateg.<br>1<br>1<br>1<br>1                | Datum<br>28.03.2014<br>28.03.2014<br>28.03.2014<br>28.03.2014                             | <b>Status</b><br>N -<br>N -<br>N -<br>N -<br>N -        |  |
| Storno obračunov po nadzoru                                                       | Oda hapake:           Podatki o izbr.           Status ZZZS(iz iz Vezni dokument:           Povezani dokument:           Povezani dokument:           V 5187532           I 5187531           I 5187530           I 5187534                                      | Anem dokumentu<br>anem dokumentu<br>nti: FA14<br>Obravnava Mat.ir<br>6100982 1287<br>6100982 1287<br>6100982 1287<br>6100982 1287                                                                                                    | Ino sprejet           000330/F11400003           od         KZZ           0         037035573           0         037035573           0         037035573           0         037035573           0         037035573           0         037035573           0         037035573           0         037035573 | 7/FP14000047 Pacient       | Status ZZZS(iz zar<br>93092<br>93091<br>93007<br>93006<br>52344 | Koli.<br>1<br>1<br>1<br>1<br>1   | Prim.<br>0<br>0<br>0<br>0<br>0   | 3 - Delno sprejet<br>Vrednost elt.<br>2,27<br>2,27<br>2,27<br>2,27<br>2,27<br>2,27<br>2,27 | Znesek<br>7,90 EUR<br>7,90 EUR<br>584,64 EUR<br>436,34 EUR<br>153,45 EUR        | VZD<br>404102<br>404102<br>404102<br>404102<br>404102<br>404102 | Kateg.<br>1<br>1<br>1<br>1<br>1<br>1      | Datum<br>28.03.2014<br>28.03.2014<br>28.03.2014<br>28.03.2014<br>28.03.2014<br>28.03.2014 | <b>Status</b><br>N -<br>N -<br>N -<br>N -<br>N -<br>N - |  |
| Storno obračunov po nadzoru                                                       | Oda hapake:           Podatki o izbr.           Status ZZZS(z iz Vezni dokument:           Povezani dokument:           Obračun           V 5187532           V 5187531           V 5187530           V 5187530           V 5187534                              | Obravnava         Matin           0bravnava         Matin           6100982         1287           6100982         1287           6100982         1287           6100982         1287                                                                                                    | Ano sprejet<br>000330/F11400003<br>d KZZ<br>0 37035573<br>0 37035573<br>0 37035573<br>0 37035573<br>0 37035573<br>0 37035573                                                                                                    | 7/FP 14000047              | Status ZZZS(iz zar<br>93092<br>93091<br>93007<br>93006<br>52344 | Koli.<br>1<br>1<br>1<br>1<br>1   | <b>Prim.</b><br>0<br>0<br>0<br>0 | 3 - Delno sprejet<br>Vrednost elt.<br>2,27<br>2,27<br>2,27<br>2,27<br>2,27<br>2,27         | Znesek<br>7,90 EUR<br>7,90 EUR<br>584,64 EUR<br>436,34 EUR<br>153,45 EUR        | VZD<br>404102<br>404102<br>404102<br>404102<br>404102<br>404102 | Kateg.<br>1<br>1<br>1<br>1<br>1<br>1<br>1 | Datum<br>28.03.2014<br>28.03.2014<br>28.03.2014<br>28.03.2014<br>28.03.2014               | Status<br>N -<br>N -<br>N -<br>N -<br>N -<br>N -        |  |
| Storno obračunov po nadzoru                                                       | Noda napake:           Podatki o izbr           Status 2225(riz           Vezni dokument:           Povezani dokument:           Obračun           Ø 5187532           S187532           S187533           Ø 5187530           Ø 5187534           Image: Naprej | nem dokumentu<br>ranega paketa): 3 - De<br>nti: FA14<br>Obravnava Mat.ii<br>6100982 1287<br>6100982 1287<br>6100982 1287<br>6100982 1287                                                                                                    | Ino sprejet<br>000330/F11400003<br>od KZZ<br>0 037035573<br>0 037035573<br>0 037035573<br>0 037035573<br>0 037035573                                                                                                    | 7/FP 14000047              | Status ZZZS(/z zar<br>93092<br>93091<br>93007<br>93006<br>52344 | Koli.<br>1<br>1<br>1<br>1        | <b>Prim.</b><br>0<br>0<br>0<br>0 | 3 - Delno sprejet<br>Vrednost elt.<br>2,27<br>2,27<br>2,27<br>2,27<br>2,27<br>2,27         | <b>Znesek</b><br>7,90 EUR<br>7,90 EUR<br>584,64 EUR<br>436,34 EUR<br>153,45 EUR | VZD<br>404102<br>404102<br>404102<br>404102<br>404102           | Kateg.<br>1<br>1<br>1<br>1<br>1           | Datum<br>28.03.2014<br>28.03.2014<br>28.03.2014<br>28.03.2014<br>28.03.2014               | Status<br>N -<br>N -<br>N -<br>N -<br>N -<br>N -        |  |

#### Kliknemo 'Da' in 'OK' in gumb 'Naprej'

|   | Raf | g foreiter aller                                   | 8                     |
|---|-----|----------------------------------------------------|-----------------------|
|   | ?   | Ali naj storniram izbrane obračune na dan: datum i | z obračunskih postavk |
|   |     | Da Ne                                              |                       |
| 1 | Raf | 8                                                  |                       |
|   | 1   | Storniranje izbranih obračunov uspešno končano!    |                       |
|   |     |                                                    |                       |

Za napako RZBZ0015, spremenimo številko predloga zobnoprotetične rehabilitacije tako, da se postavimo na zavrnjeno storitev(obkljukamo) in kliknemo gumb ' Vnos posameznega obračuna'

| Datoteka Orodja Bližnjice Pom                                                                      | Datoteka Orodja Bližnijce Pomoč                                                       |                 |                      |                 |                                                                           |                                      |           |                   |                                                                    |                                               |        |                 |                  |                |       |
|----------------------------------------------------------------------------------------------------|---------------------------------------------------------------------------------------|-----------------|----------------------|-----------------|---------------------------------------------------------------------------|--------------------------------------|-----------|-------------------|--------------------------------------------------------------------|-----------------------------------------------|--------|-----------------|------------------|----------------|-------|
| <>. ↔                                                                                              |                                                                                       |                 |                      |                 |                                                                           |                                      |           |                   |                                                                    |                                               |        |                 |                  |                |       |
| Nazaj Naprej Domov<br>Vnos novih obračunov<br>Lakko brišete obračun prepesete                      | Vnos novi                                                                             | h obračunov     |                      |                 |                                                                           |                                      |           |                   |                                                                    |                                               |        |                 |                  |                |       |
| plačnika, vnašate posamezne<br>obračune ali več obračunov hkratil<br>Prenos pavientnosh zavarovani | Za pacienta:<br>Številka dokumenta:<br>Št. paketa:<br>Koda napake:<br>Orig. dokument: |                 |                      |                 | <ul> <li>✓ Označi Ne</li> <li>✓ Označi No</li> <li>✓ Samo obra</li> </ul> | g. storno<br>rmalno<br>čuni, ki nisi | o na doku | <b>c</b><br>mentu | Osveži<br>[SHIFT] + Označ<br>[SHIFT] - Odzna<br>Desni klik - Podri | i izbrane<br>či izbrane<br>obnosti izbranih o | bračun | ov              |                  |                |       |
|                                                                                                    | Obračun                                                                               | Mat.ind KZZ     | Pacient              | Storitev        | Obravnava                                                                 | Koli.                                | Prim.     | Vred.elt          | Znesek                                                             | VZD P                                         | atea.  | Dokument        | Datum stornacije | Datum obračuna | Statu |
| Vnos posameznega obracuna                                                                          | 5192679                                                                               | 12879 037035573 |                      | 00001           | 6100982                                                                   | -2                                   | 0         | 0.00              | 9,56 EUR                                                           | 404102 1                                      |        | Ni na dokumentu | 19.05.2014       | 28.03.2014     | r -   |
| Vnos izbranih obračunov                                                                            | 5192678                                                                               | 12879 037035573 |                      | Q0001           | 6100982                                                                   | -2                                   | 0         | 0,00              | 9,56 EUR                                                           | 404102 1                                      |        | Ni na dokumentu | 19.05.2014       | 28.03.2014     | r -   |
|                                                                                                    | 5192677                                                                               | 12879 037035573 |                      | Q0001           | 6100982                                                                   | -2                                   | 0         | 0,00              | 9,56 EUR                                                           | 404102 1                                      |        | Ni na dokumentu | 19.05.2014       | 28.03.2014     | r -   |
|                                                                                                    | 5192676                                                                               | 12879 037035573 |                      | Q0001           | 6100982                                                                   | -2                                   | 0         | 0,00              | 9,56 EUR                                                           | 404102 1                                      |        | Ni na dokumentu | 19.05.2014       | 28.03.2014     | r -   |
|                                                                                                    | 5192675                                                                               | 12879 037035573 |                      | 52344           | 6100982                                                                   | -1                                   | 0         | 2,27              | 153,45 EUR                                                         | 404102 1                                      |        | Ni na dokumentu | 19.05.2014       | 28.03.2014     | r -   |
| Briši izbrane obračune                                                                             | 5192674                                                                               | 12879 037035573 |                      | 52344           | 6100982                                                                   | -1                                   | 0         | 2,27              | 153,45 EUR                                                         | 404102 1                                      |        | Ni na dokumentu | 19.05.2014       | 28.03.2014     | r -   |
| Popravi izbrane obračune v I21                                                                     | 5192673                                                                               | 12879 037035573 |                      | 52344           | 6100982                                                                   | -1                                   | 0         | 2,27              | 153,45 EUR                                                         | 404102 1                                      |        | Ni na dokumentu | 19.05.2014       | 28.03.2014     | r -   |
|                                                                                                    | 5192672                                                                               | 12879 037035573 |                      | 93092           | 6100982                                                                   | -1                                   | 0         | 2,27              | 7,90 EUR                                                           | 404102 1                                      |        | Ni na dokumentu | 19.05.2014       | 28.03.2014     | r -   |
|                                                                                                    | ٠ 📄                                                                                   |                 |                      |                 |                                                                           |                                      |           |                   |                                                                    |                                               |        |                 |                  |                |       |
|                                                                                                    | Processrarye Seznam dokumentov                                                        |                 |                      |                 |                                                                           |                                      |           |                   |                                                                    |                                               |        |                 |                  |                |       |
| INET KLEMEN11 fakturir                                                                             | ranje 495 01.03.14 - 3                                                                | 1.03.14         | S Storno 02 Storitve | so pripravljene |                                                                           |                                      |           |                   |                                                                    |                                               |        |                 |                  |                |       |

V tem oknu lahko popravljamo številko predloga zobnoprotetične rehabilitacije, lokacija zoba, lokacija čeljusti,....Ko porpavimo podatke kliknemo 'Shrani kot nov zapis' in sprocesiramo.

| Datoteka Orodja Bližnjice Pom | noč                     |                                                  |                            |           |                             |
|-------------------------------|-------------------------|--------------------------------------------------|----------------------------|-----------|-----------------------------|
|                               |                         |                                                  |                            |           |                             |
|                               |                         |                                                  |                            |           |                             |
|                               | Vnos novił              | n postavk                                        |                            |           |                             |
|                               |                         | •                                                |                            |           |                             |
| Obračun: 5192675              | Storitev:               | 52344 KONUSNA IN TELESKOPSKA PREVLE              | Cena ene storitve:         | 153,452   |                             |
|                               | Tip zavarovanca:        | 99 💌                                             | Št. kalkulativnih el.:     | 67,6      |                             |
|                               | Enota izvajanja:        | Z115 ORDINACIJA MORAVČE                          | Vrednost koeficienta:      | 2,27      |                             |
|                               | Enota naročanja:        | Z115 ORDINACIJA MORAVČE                          | Cena:                      | 153,452   |                             |
|                               | Izvajalec:              | 09422 RALCA ANDREJ                               | Procent osn. deleža:       | 10        |                             |
|                               | Tip plačila:            | 1                                                | Tarifa:                    | 0 💌 Norma | alno                        |
|                               | Plačnik:                | 2356709 ZZZS OE LJUB. IZP. DOMŽALE Velja         | Obvezni del:               | []        |                             |
|                               | Plačniški pogoji:       | 16                                               | Delni znesek:              | 15,345    |                             |
|                               | Razlog :                | 1                                                | Delni znesek z popustom:   | 15,345    |                             |
|                               | Vsebina:                |                                                  | Procent doplacila:         | 10        |                             |
|                               | Popust:                 | 0                                                | Popust:                    |           |                             |
|                               | Obdobje od:             | 28.03.2014 🖳 do: 28.03.2014 💭                    | Davek:                     |           |                             |
|                               | Količina:               | 1                                                |                            | 404102    |                             |
|                               | Stevilo primerov:       | 0                                                | VZD:                       | 404102    |                             |
|                               | Datum obracuna:         | 28.03.2014                                       | Doplacini del:<br>Plačniki | 2356710   |                             |
|                               | Grupa:                  | 0003                                             | Plačniški pogoji:          | 10        | VERSENINA, ZORAVSTVENA ZAVA |
|                               | valuta:                 | EUR                                              | Delni znesek:              | 138 105   |                             |
|                               |                         |                                                  | Delni znesek z popustom:   | 138,105   |                             |
|                               | Lokacija zoba:          | 25 💽 25 LZG 5 STALNI                             | Procent doplačila:         | 90        |                             |
|                               | Ploskev zoba:           | <b></b>                                          | Popust:                    | 0         |                             |
|                               | Lokacija čeljusti:      |                                                  | Davek:                     | 0         |                             |
|                               | Lokacija kvadranta:     |                                                  | Osnova za DDV:             | 0         |                             |
|                               | Vrsta ortod. ap.:       |                                                  | VZD:                       | 404102    |                             |
|                               | Faset. most.:           | 2 Storitev ni sestavni del fasetiranega mostička |                            |           |                             |
|                               | PZPR:                   | 35231 7 mestno število                           |                            |           |                             |
|                               | Laboratorij:            | 24440 B DENT DOO                                 |                            |           |                             |
|                               | Tehnik:                 | 92054 BEGUS UROS                                 |                            |           |                             |
|                               | Država:                 | 705 Slovenija                                    |                            |           |                             |
|                               |                         |                                                  |                            |           |                             |
|                               | Shrani kot nov zapis    | Končaj                                           |                            |           |                             |
| INET KLEMEN11 fakturi         | ranje 495 01.03.14 - 31 | .03.14 S Storno 02 Storitve so priprav           | ljene                      |           |                             |

## 1.5 Stornacije-fizioterapije

Stornacije za fizioterapijo

V primeru, da je zavrnjena obravnava zaradi napake ROBZ0219-Datum začetka obravnave ni enak datumu prvega obiska, ki je naveden v podrobnih podatkih je potrebno narediti minus obravnavo v RAF-u in v plus skozi ISOZ21.

Odpremo poslovni dogodek stornacije, kot v vseh prejšnjih primerih stornacij.

Storniramo zavrnjeno obravnavo. Avtomatsko se vse zavrnjene postavke označijo z gumbom 'Označi zavrnjene postavke'.

Po označenih zavrnjenih postavkam je potrebno stornirati postavke z gumbom 'Storno zavrnjenih obračunov'

| KAF - MEDA ZASEBNA HIZIOTE                                                                                                    | КАРША       |                   |                                 |          |       |                                                                                                    |               |                   | -      | -          |                |         |  |  |
|----------------------------------------------------------------------------------------------------|-------------|-------------------|---------------------------------|----------|-------|----------------------------------------------------------------------------------------------------|---------------|-------------------|--------|------------|----------------|---------|--|--|
| Datoteka Orodja Bližnjice Por                                                                                                    | юč          |                   |                                 |          |       |                                                                                                    |               |                   |        |            |                |         |  |  |
|                                                                                                    |             |                   |                                 |          |       |                                                                                                    |               |                   |        |            |                |         |  |  |
| Nazaj Naprej Domov<br>Popravki dokumentov                                                                                                    | lzberite do | kument za sto     | rnacijo                         |          |       |                                                                                                    |               |                   |        |            |                |         |  |  |
| Paalyo stornial (zbrani obračunov<br>celotni dokument)       Št. fakturiranja:          Številka dokumenta:       1007       FP14000001         Za pacienta:           Štorno celega dokumenta       VZD:          VZD:        VZD:         Storno zavrnjenih obračunov       Št. paketa:          Štorno zavrnjenih obračunov       Št. paketa:          Storno obračunov po nadzoru       Valiki o zbranem dokumentu       Status ZZZS(iz zadnje         Vzeri (dokument:       FP14000003 |             |                   |                                 |          |       | 5 [SHIFT] + Označi izbrane<br>[SHIFT] - Odrači izbrane<br>Desni klk - Podrobnosti izbranih obračunov<br>či normalno<br>5:ZZS zavrnjene obračune<br>či mini račun<br>ZZS(iz zadnjega paketa): 3 - Delno zavrnjen dokument |               |                   |        |            |                |         |  |  |
|                                                                                                    | Obračun     | Obravnava Mat.ind | KZZ Pacient                     | Storitev | Koli. | Prim.                                                                                                    | Vrednost elt. | Znesek VZD        | Kateg. | Datum      | Status         | ZZZS    |  |  |
|                                                                                                    | 87040       | 25036 943         | 037290230                       | F0002    | 1     | 1                                                                                                    | 61,38         | 122,76 EUR 507028 | 1      | 15.01.2014 | F - Mini račun | 1 - Spi |  |  |
|                                                                                                    | 87067       | 25068 1671        | 031530067                       | F0002    | 1     | 1                                                                                                    | 61,38         | 122,76 EUR 507028 | 1      | 30.01.2014 | F - Mini račun | 1 - Spi |  |  |
|                                                                                                    | 87064       | 25067 1585        | 034428379                       | F0002    | 1     | 1                                                                                                    | 61,38         | 122,76 EUR 507028 | 1      | 29.01.2014 | R - Storniran  | 2 - Za  |  |  |
|                                                                                                    | 87068       | 25080 1675        | 036637259                       | F0001    | 1     | 1                                                                                                    | 61,38         | 61,38 EUR 507028  | 1      | 30.01.2014 | R - Storniran  | 2 - Za  |  |  |
|                                                                                                    | 87060       | 25073 1604        | 032481480                       | F0001    | 1     | 1                                                                                                    | 61,38         | 61,38 EUR 507028  | 9      | 27.01.2014 | F - Mini račun | 1 - Spi |  |  |
|                                                                                                    | 87051       | 25049 1661        | 033565423                       | F0001    | 1     | 1                                                                                                    | 61,38         | 61,38 EUR 507028  | 1      | 13.01.2014 | F - Mini račun | 1 - Spi |  |  |
|                                                                                                    | Ø 87036     | 25046 528         | 031433296                       | F0002    | 1     | 1                                                                                                    | 61.38         | 122.76 EUR 507028 | 2      | 15.01.2014 | R - Storniran  | 2 - Za  |  |  |
| INFT DUSANI fakturi                                                                                                    | Naprej      | 8 02 14           | S Storno 02 Storitye so priprav | diene    |       |                                                                                                    |               |                   |        |            |                |         |  |  |

Ker je potrebno dodati obisk za zavrnjeno obravnavo moramo v RAF-u klikniti 'Popravi izbrane obračune v I21' . To pomeni da se bo obračun v I21 za to obravnavo sprostil in ne glede na to da je fakturiran se lahko podatki na tej obravnavi po kliku gumba 'Popravi izbrane obračune v I21' popravljajo in ponovno obračunajo.

| KAF - MEUA ZASEBINA FIZIOTE                                                    | IN RAF - MEUA ZASEBNA RIZUTERAPUA                                                     |                |                           |            |                                                                               |                                    |            |                   |                                                                                                    |             |                 |                  |                |
|--------------------------------------------------------------------------------|---------------------------------------------------------------------------------------|----------------|---------------------------|------------|-------------------------------------------------------------------------------|------------------------------------|------------|-------------------|----------------------------------------------------------------------------------------------------|-------------|-----------------|------------------|----------------|
| Datoteka Orođja Bližnjice Pomoč                                                |                                                                                       |                |                           |            |                                                                               |                                    |            |                   |                                                                                                    |             |                 |                  |                |
| <> ô                                                                           |                                                                                       |                |                           |            |                                                                               |                                    |            |                   |                                                                                                    |             |                 |                  |                |
| Nazaj Naprej Domov<br>Vnos novih obračunov<br>Lakko brišele obračuno prepesete | Vnos novil                                                                            | h obračunov    |                           |            |                                                                               |                                    |            |                   |                                                                                                    |             |                 |                  |                |
| plačnika, vnašate posamezne<br>obračune ali več obračunov hkratil              | Za pacienta:<br>Številka dokumenta:<br>Št. paketa:<br>Koda napake:<br>Orig. dokument: |                |                           |            | <ul> <li>✓ Označi Neg</li> <li>✓ Označi Nor</li> <li>✓ Samo obraći</li> </ul> | j, storno<br>malno<br>šuni, ki nis | o na dokur | <b>c</b><br>mentu | Osveži<br>[SHIFT] + Označi izbrane<br>[SHIFT] - Odznači izbrane<br>Desni klik - Podrobnosti izbran | nîh obračun | ov              |                  |                |
|                                                                                | Obračun                                                                               | Mat.ind KZZ    | Pacient                   | Storitev   | Obravnava                                                                     | Koli.                              | Prim.      | Vred.elt          | Znesek VZD                                                                                         | Kateg.      | Dokument        | Datum stornacije | Datum obračuna |
| vnos posameznega obracuna                                                      | 87148                                                                                 | 1628 036696070 |                           | F0001      | 25098                                                                         | -1                                 | -1         | 61,38             | 61,38 EUR 507028                                                                                   | 1           | Ni na dokumentu | 19.05.2014       | 06.02.2014     |
| Popravi izbrane obračune v 121                                                 | •                                                                                     |                |                           |            |                                                                               |                                    |            |                   |                                                                                                    |             |                 |                  |                |
|                                                                                | Procesiranie Geznam dokumentov                                                        |                |                           |            |                                                                               |                                    |            |                   |                                                                                                    |             |                 |                  |                |
| INFT DUSANI fakturir                                                           | ania 114 01 02 14 - 28                                                                | 102.14         | S Storno 02 Storitue co n | inravliene |                                                                               |                                    |            |                   |                                                                                                    |             |                 |                  |                |

| RAF - MEDA ZASEBNA FIZIO                                          | TERAPUA                                            |                  |               |                                  |                                         |                |                                                      |            |                 |                  |       |
|-------------------------------------------------------------------|----------------------------------------------------|------------------|---------------|----------------------------------|-----------------------------------------|----------------|------------------------------------------------------|------------|-----------------|------------------|-------|
| Datoteka Orodja Bližnjice Po                                      | moč                                                |                  |               |                                  |                                         |                |                                                      |            |                 |                  |       |
|                                                                   |                                                    |                  |               |                                  |                                         |                |                                                      |            |                 |                  |       |
| Nazaj Naprej Domov<br>Vnos novih obračunov                        | Vnos novil                                         | h obračunov      |               |                                  |                                         |                |                                                      |            |                 |                  |       |
| plačnika, vnašate posamezne<br>obračune ali več obračunov hkratil | Za pacienta:<br>Številka dokumenta:<br>Št. paketa: |                  | Raf           | Lei Dav                          | ežilles dome                            | C Osve<br>ISHI | eži<br>FT] + Označi izbrane<br>FT] - Odznači izbrane |            |                 |                  |       |
| Prenos pacientovih zavarovanj                                     | Koda napake:<br>Orig. dokument:                    |                  | 1             | Popravi obračunske podatke v ISC | )Z21 in prenesi v nov fakturni dogodek! | l≪ Desr        | ni klik - Podrobnosti izbran                         | ih obračur | iov             |                  |       |
| Vnos posameznega obračuna                                         | Obračun                                            | Mat.ind KZZ F    | Pa            | <u> </u>                         |                                         |                | Znesek VZD                                           | Kateg.     | Dokument        | Datum stornacije | Datu  |
| Vnos izbranih obračunov                                           | 87148                                              | 1628 036696070 K | G             |                                  |                                         |                | 61,38 EUR 507028                                     | 1          | Ni na dokumentu | 19.05.2014       | 06.02 |
| Briši izbrane obračune<br>Popravi izbrane obračune v I21          |                                                    |                  |               |                                  |                                         |                |                                                      |            |                 |                  |       |
|                                                                   | Procesiranie Sezna                                 | am dokumentov    |               |                                  |                                         |                |                                                      |            |                 |                  |       |
| INFT DUSAN1 faktu                                                 | riranie 114, 01 02 14 - 28                         | 30214 S          | Storno 02 Sto | oritve co pripravliene           |                                         | _              |                                                      | _          |                 |                  |       |

Ko sprostimo fakturiran obračun v I21 lahko sedaj to postavko v minus sprocesiramo in zaključimo poslovni dogodek, ker bomo morali na novo obračunano obravnavo preneseti v RAF s prenosom podatkov iz I21 v RAF preko poslovnega dogodka 'Fakturiranje'

| 📸 RAF - MEDA ZASEBNA FIZIOTERAPIJA                             |                                                                                                    |                                                                                                    |                              |                 |  |  |  |  |  |  |
|----------------------------------------------------------------|----------------------------------------------------------------------------------------------------|----------------------------------------------------------------------------------------------------|------------------------------|-----------------|--|--|--|--|--|--|
| Datoteka Orodja Bližnjice Pomoč                                |                                                                                                    |                                                                                                    |                              |                 |  |  |  |  |  |  |
| ↓ ↓ ↓ ↔                                                        |                                                                                                    |                                                                                                    |                              |                 |  |  |  |  |  |  |
| Nazaj Naprej Domov<br>Dokumenti<br>Izberi dokument ki ga želiš |                                                                                                    |                                                                                                    |                              |                 |  |  |  |  |  |  |
| pregledati oz. tiskatil                                        | Št. fakturiranja:       114          Za obdobje od:        Φ       do:          Za dok.od:        do:          Plačnik:           Pacient: | Poročila     Pačuni     Prikaz storno dokumentov     Dokumenti za ZZZS poleg RIP-a     korvencijski dokumenti     Osveži |                              |                 |  |  |  |  |  |  |
| Kreiraj/Dopoini dokumente                                      | Zap.št. Št.fakt. Paket VD Dokument Plačnik                                                                                                 | Datum Obdobje                                                                                                    | Znesek D S St Povez.dok. Vez | ni dok. Interna |  |  |  |  |  |  |
|                                                                | V 1030 114 38 FA14000013 200020 VZAJEMNA                                                                                                   | 28.02.14 01.02.14 - 28.02.14                                                                                             | -12,37 EUR Da Da FA1         | 4000012         |  |  |  |  |  |  |
| Pregled dokumenta                                              | V 1029 114 Z16 FP14000006 100036 ZZZS OE N                                                                                                 | URSKA 28.02.14 01.02.14 - 28.02.14                                                                                       | -49,10 EUR Da Ne FP1         | 4000005         |  |  |  |  |  |  |
| Pregled specifikacije Tiskaj označene dokumente                |                                                                                                    |                                                                                                    |                              |                 |  |  |  |  |  |  |
| Tiskaj označene ZZZS dokumente                                 | •                                                                                                    |                                                                                                    |                              |                 |  |  |  |  |  |  |
| ▼====================================                          | TII     Pošijanje dokumentov                                                                                                    |                                                                                                    |                              |                 |  |  |  |  |  |  |
| INET DUSAN1 fakturi                                            | INET DUSANI fakturiranje 114 01.02.14 - 28.02.14 S Storno 02 Storitve so pripravljene                                                      |                                                                                                    |                              |                 |  |  |  |  |  |  |

Preden na novo fakturiramo obravnavo jo je potrebno pravilno urediti

Po kliku gumba 'Popravi izbrane obračune v I21' je potrebno aktivirat obravnavo v I21, popraviti podatke in ponovno obračunat celotno obravnavo.

V I21 akitivramo obravnavo, nastavimo delovni datum (na dan ko hočemo dodati obisk), dodamo klinične postopke, obračunamo in zaključimo obravnavo

#98 ISO721 - FT01 MEDA 7ASERNA FI7IOTERAPIL

| MI: 1628 Telefon:<br>KZZ:036696070<br>5. 6. <sup>GSM:</sup>                                                                                                    | Spok Naslov: Izbrani zdravniki: Emaik<br>ZENSCI<br>Tategrafista: 1. Over 1. diverse                                                                                                    |    | C                                           |
|----------------------------------------------------------------------------------------------------|----------------------------------------------------------------------------------------------------|----|---------------------------------------------|
| 🗴 🗗 🖪 🖻 🖪 😣                                                                                                    |                                                                                                    | 4. |                                             |
| Tip plačila:<br>1 v<br>ZZZS - Osnovno<br>Osnovni plačnik:<br>31784                                                                                                    | Terapija (obravnava), 03 02.2014 - 06.02.2014 DN: 12320679           Obisk 4, 06.02.2014 (567)           Obisk 3, 05.02.2014 (565)                                                                                                    |    | Postopki<br>FT006 - UVD<br>FT007 - PG       |
| Opomba na pacientu:                                                                                                    | Obisk 2, 04.02.2014 (564)     Image: Constraint of the second second seco | =  | FT008 - RAZT<br>FT009 - SPRO<br>FT010 - AVI |
|                                                                                                    | FT010 AVI 1 FT01 MEDA ZASEBNA                                                                                                    | >  | FT011- AVS<br>Storitve<br>Povzetek terapije |
| Image: system of the system of the | Začetno mnenje: Končno mnenje:                                                                                                    |    | FT001 - 2X<br>FT010 - 4X                    |
| 17         18         19         20         21         22         23           24         25         26         27         28         1         2           3         4         5         6         7         8         9                                                                                                    | Priporočila in opombe: Priložene priloge:                                                                                                    | ÷  |                                             |
| METKA COPOT (prijavljen izvajalec)                                                                                                    | Inet administrator(prijavljen uporabnik)                                                                                                    |    |                                             |

Po obračunu se vidi, da storitev F0001 še ni fakturirana, kar pomeni da jo je potrebno prenesti iz I21 v RAF

| MI:         1628         Telefon:         Spol:           KZZ:036696070         ŽENSKI           GSM:         Datum rojst           21.06.1973                                                                                                    | Italsov:     Izbrani zdravnik:     Email:       G     Solohin:     Solohin:       Vat:     9     Zoboztravnik:       G     Graduation     Graduation                                                                                                    | C                                                                                                    |
|----------------------------------------------------------------------------------------------------|----------------------------------------------------------------------------------------------------|----------------------------------------------------------------------------------------------------|
| 🔎 🕑 🖪 🖳 🔛                                                                                                    |                                                                                                    |                                                                                                    |
| Tip plačila:<br>1  Corrapija (ot<br>2225 - Osomo<br>Osnovni plačnik:<br>31784  Cobisk 4, 00<br>Obisk 4, 00<br>Obisk 2, 04<br>Obisk 2, 04 | Samoplačniški delež: 0,00 EUR         Scenarij KZZ: 11, Podatki 0ZZ so bili pridobljeni i           6, 02.2014 (56         Samoplačniški delež: 0,00 EUR         Znesek v valuti: 122,76           6, 02.2014 (56         Celoten znesek: 61,38 EUR         Znesek v valuti: 122,76           3, 02.2014 (56         Vseh ob. elementov: 1         Vseh noob. elementov: 0           Vočan po storhvih         Navy storitve         Kol. Elem. Popust Cena         Valuta Znesek         Za plačlo         % obv. de Plač na mm Fak Datum           5         Noo1         Mala fizoterapevtska obrav         1         0         61,38 EUR         Color 200         % obv. de Plač na mm Fak Datum <th>Postopki         Postopki           Postopki         Postopki           Postopki         Postopki&lt;</th> | Postopki         Postopki           Postopki         Postopki           Postopki         Postopki< |
| 4         februar 2014         →           pon tor sre čet pet sob ned         27         28         29         30         31         1         2           3         4         5         6         7         8         9         10         11         12         13         4         15         16           17         18         9         20         21         23         4         5         6         7         8         9           24         25         26         27         28         1         2         3         4         5         7         8         9           METKA COPOT (prijavljen izvajalec)         Intervisi         Intervision         Intervision         Intervision         Intervision                                                                                                    | enje:<br>et administrator(pr<br>v DK x Powloti)                                                                                                    | Povzetek terapje                                                                                                    |

Odpremo novi poslovni dogodek za fakturiranje

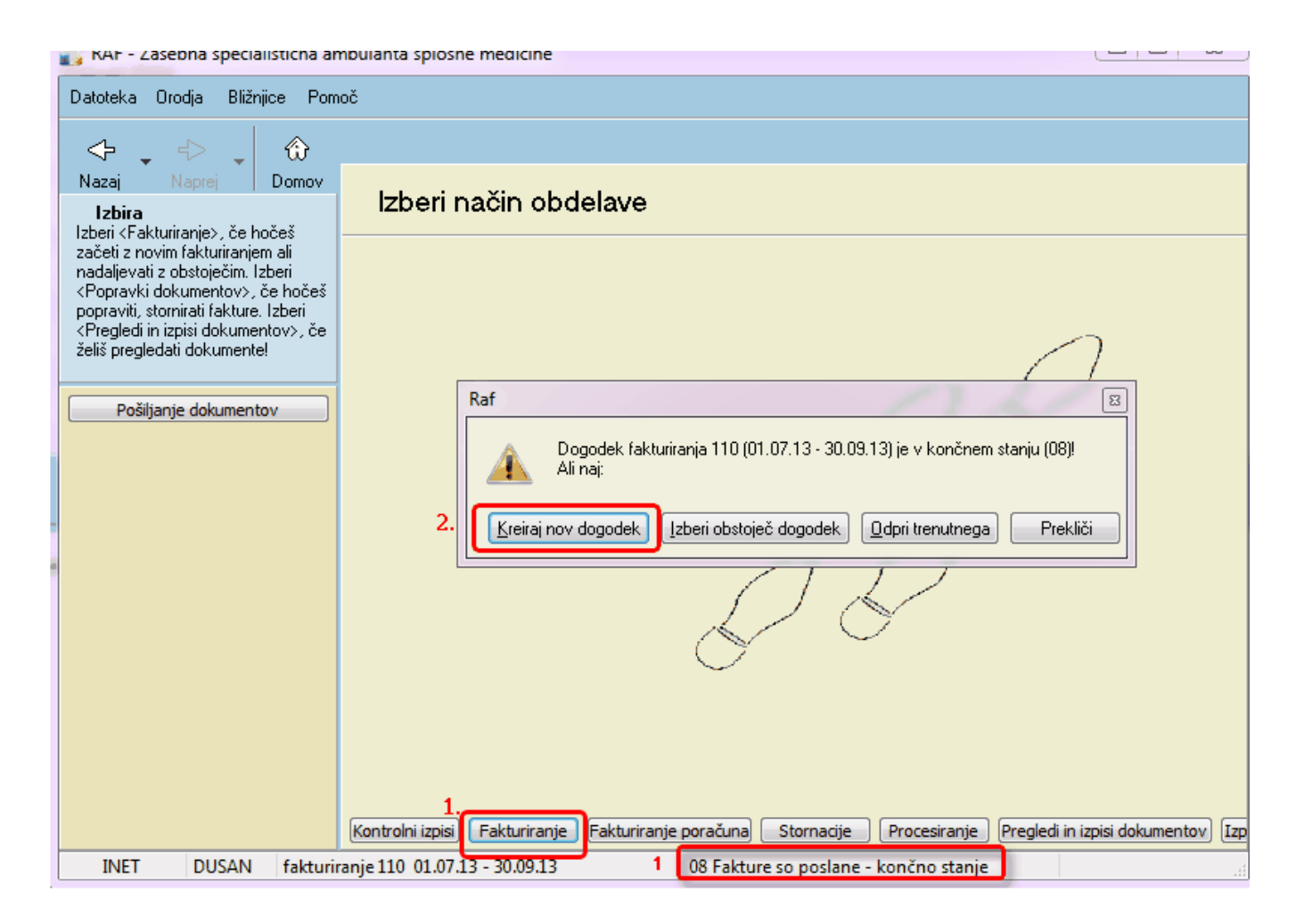

Sfakturiramo samo tega pacienta, sprocesiramo in pošljemo na ZZZS

| RAF - MEDA ZASEBNA FIZIOTERAPIJA                                                             |                          |                                                                      |  |  |  |  |  |  |  |  |
|----------------------------------------------------------------------------------------------|--------------------------|----------------------------------------------------------------------|--|--|--|--|--|--|--|--|
| Datoteka Orodja Bližnjice Pom                                                                | oč                       |                                                                      |  |  |  |  |  |  |  |  |
| <                                                                                            |                          |                                                                      |  |  |  |  |  |  |  |  |
| Nazaj Naprej Domov<br>Vnos podatkov<br>Pozorno vnesite kriterije za povo                     | Vnesite po               | datke za novo fakturiranje                                           |  |  |  |  |  |  |  |  |
| fakturiranje. Po izbiri gumba <izvedi< th=""><th>Št. fakturiranja</th><th>115</th></izvedi<> | Št. fakturiranja         | 115                                                                  |  |  |  |  |  |  |  |  |
| pripravo> bodo vse storitve v<br>izbranem obdobiu označene kot                               | Za obdobje od:           | 01.02.2014 🖵 do: 28.02.2018 📮                                        |  |  |  |  |  |  |  |  |
| fakturirane.                                                                                 | Datum računa:            | 28.02.2018 📮                                                         |  |  |  |  |  |  |  |  |
|                                                                                              | Datum knjiženja:         | 28.02.2018 📮                                                         |  |  |  |  |  |  |  |  |
|                                                                                              | Datum DUR:               | 28.02.2018 📮                                                         |  |  |  |  |  |  |  |  |
|                                                                                              | Opomba:                  |                                                                      |  |  |  |  |  |  |  |  |
|                                                                                              | Za tip plačnika:         | 1 IZPOSTAVA ZZZS     2 ZAVAROVALNICA     3 PODJETJA, ZAVODI - DOMAČI |  |  |  |  |  |  |  |  |
|                                                                                              | Označeni plačniki:       | 1 🗸 ZA VSE PLAČNIKE                                                  |  |  |  |  |  |  |  |  |
|                                                                                              | Za pacienta:             | 1628 KRPIČ HELGA                                                     |  |  |  |  |  |  |  |  |
|                                                                                              |                          | Šifra Enota Datum OD Da                                              |  |  |  |  |  |  |  |  |
|                                                                                              | Za obravnavo:            | Z5098 FT01 03.02.2014 06.                                            |  |  |  |  |  |  |  |  |
|                                                                                              |                          | Obdobie: 01.02.2014 - 28.02.2018                                     |  |  |  |  |  |  |  |  |
|                                                                                              | Enota naročnika:         | Označeni plačnik: 1 ZA VSE PLAČNIKE                                  |  |  |  |  |  |  |  |  |
|                                                                                              | Izključena enota nar.    | Pacient: 1628 NHPIC HELGA ODravnava. 20038                           |  |  |  |  |  |  |  |  |
|                                                                                              | Enota izvajanja:         |                                                                      |  |  |  |  |  |  |  |  |
|                                                                                              | Izključena enota izv.:   |                                                                      |  |  |  |  |  |  |  |  |
|                                                                                              |                          |                                                                      |  |  |  |  |  |  |  |  |
|                                                                                              | Izvedi pripravo          |                                                                      |  |  |  |  |  |  |  |  |
| INET DUSAN1 fakturir                                                                         | ranje 115 01.02.14 - 28. | 02.18 02 Storitve so pripravljene                                    |  |  |  |  |  |  |  |  |

V primeru, da je zavrnjen dokument zaradi nepravilne številke delovnega naloga, lahko tako

stornacijo v celoti rešimo skozi program RAF in scer skozi okno 'Vnos posameznega obračuna'

| RAF - MEDA ZASEBNA FIZIOTER    | RAPIJA                  |                 |                                   |                          |        |                              |  |  |  |
|--------------------------------|-------------------------|-----------------|-----------------------------------|--------------------------|--------|------------------------------|--|--|--|
|                                | ·                       | -               |                                   |                          |        |                              |  |  |  |
| Datoteka Urodja Bližnjice Pomi | 00                      |                 |                                   |                          |        |                              |  |  |  |
|                                |                         |                 |                                   |                          |        |                              |  |  |  |
| Nazaj Naprej Domov             |                         |                 |                                   |                          |        |                              |  |  |  |
| KRPIČ HELGA                    | Vnos novih              | postavk         |                                   |                          |        |                              |  |  |  |
| Obračun: 87148                 | Storitev:               | F0001 Ma        | ala fizioterapevtska obravnava (M | Cena ene storitve:       | 61,38  |                              |  |  |  |
|                                | Tip zavarovanca:        | 99 💌            |                                   | Št. kalkulativnih el.:   | 1      | _                            |  |  |  |
|                                | Enota izvajanja:        | FT01 ME         | EDA ZASEBNA FIZIOTERAPIJA         | Vrednost koeficienta:    | 61,38  | _                            |  |  |  |
|                                | Enota naročanja:        | FT01 ME         | EDA ZASEBNA FIZIOTERAPIJA         | Cena:                    | 61,38  |                              |  |  |  |
|                                | Izvajalec:              | 32545 METKA     | A COPOT                           | Procent osn. deleža:     | 80     |                              |  |  |  |
|                                | Tip plačila:            | 1 💌             |                                   | Tarifa:                  | 0 💌 N  | lormalno                     |  |  |  |
|                                | Plačnik:                | 42864 ZZ        | ZS OE MURSKA SOBOTA Veljavno      | Obvezni del:             |        |                              |  |  |  |
|                                | Plačniški pogoji:       | 174             |                                   | Delni znesek:            | 49,104 |                              |  |  |  |
|                                | Razlog :                | 1 💌             |                                   | Delni znesek z popustom: | 49,104 |                              |  |  |  |
|                                | Vsebina:                | 0 💌             |                                   | Procent doplačila:       | 80     |                              |  |  |  |
|                                | Popust:                 | 0               |                                   | Popust:                  | 0      |                              |  |  |  |
|                                | Obdobje od:             | 03.02.2014 🖳 da | o: 03.02.2014 🖳                   | Davek:                   | 0      |                              |  |  |  |
|                                | Količina:               | 1               |                                   | Osnova za DDV:           | 0      |                              |  |  |  |
|                                | Število primerov:       | 1               |                                   | VZD:                     | 507028 |                              |  |  |  |
|                                | Datum obračuna:         | 06.02.2014 🖳    |                                   | Doplačilni del:          |        | _                            |  |  |  |
|                                | Grupa:                  | 0003            |                                   | Plačnik:                 | 42865  | VZAJEMNA, ZDRAVSTVENA ZAVARC |  |  |  |
|                                | Valuta:                 | EUR             |                                   | Plačniški pogoji:        | 142    |                              |  |  |  |
|                                |                         |                 |                                   | Delni znesek:            | 12,276 |                              |  |  |  |
|                                |                         |                 |                                   | Delni znesek z popustom: | 12,276 |                              |  |  |  |
|                                | IVZ št.zdr.delav.:      | 32545 METKA     | A COPOT                           | Procent dopiacila:       | 20     |                              |  |  |  |
|                                | Št. listine OZZ:        | 00000012320679  |                                   | Popust:                  | 0      | _                            |  |  |  |
|                                | Oznaka predp. DN:       | 1 💌             |                                   | Ospova za DDV:           | 0      |                              |  |  |  |
|                                | Napotna diagnoza:       | • •             |                                   | VZD:                     | 507028 | _                            |  |  |  |
|                                | Diagnoze:               |                 |                                   |                          |        |                              |  |  |  |
|                                | Zap.št. Aktivnost       | Diagnoza        |                                   |                          |        |                              |  |  |  |
|                                | 1 26929                 | S1080           |                                   |                          |        |                              |  |  |  |
|                                |                         |                 |                                   |                          |        |                              |  |  |  |
| Shrani kot nov zapis) Končaj   |                         |                 |                                   |                          |        |                              |  |  |  |
| INET DUSAN1 fakturir           | anje 114 01.02.14 - 28. | )2.14           | S Storno 02 Storitve so priprav   | /ljene                   |        |                              |  |  |  |